# DMS3

### Setup of parameters using buttons local control

Menu LCD

Appendix 74 1076 02

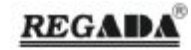

### 1. TABLE OF CONTENTS

| 1. TABLE OF | CONTENTS                                                                                             | 2        |
|-------------|----------------------------------------------------------------------------------------------------|----------|
| 2. PARAME   | TERS SETUP                                                                                           | 4        |
| 2.1. Loc    | AL CONTROL WITH SETUP BUTTONS                                                                        | 7        |
| 2.2. MEI    | NU LCD                                                                                               | 7        |
| 2.3. Desc   | CRIPTION OF DISPLAYED DATA                                                                           | 8        |
| 2.3.1.      | Setup of parameters using buttons                                                                    | 10       |
| 2.4. Desc   | CRIPTION OF DISPLAYED INFORMATION                                                                    | 11       |
| 2.5. Ente   | ERING MENU                                                                                           | 11       |
| 2.5.1.      | Enter into settings without password                                                                 | 11       |
| 2.5.2.      | Enter into password protected settings                                                               | 12       |
| 2.6. Listi  | NG AND SETTING PARAMETERS IN MENU, CHANGE AND RECORD PARAMETER                                       | 13       |
| 2.7. MEI    | NU LCD – TEMPORARY INACCESSIBLE PARAMETER                                                            | 14       |
| 2.8. MEI    | NU LCD – INACCESSIBLE PARAMETER                                                                      | 14       |
| 2.9. Exit   | MENU                                                                                                 | 15       |
| 2.9.1.      | Exit MENU everywhere                                                                                 | 15       |
| 2.9.2.      | Exit MENU at the end of menu                                                                         | 15       |
| 2.10. N     | /ENU overview                                                                                        | 16       |
| 2.10.1.     | MENU 1 -Language                                                                                     | 16       |
| 2.10.2.     | MENU 2 –End position O                                                                               | 17       |
| 2.10.3.     | MENU 3 – End position C                                                                              | 18       |
| 2.10.4.     | MENU 4 – Calibration regulator                                                                       | 19       |
| 2 10 5      | MENU 5 – Shutting off at end limit                                                                   | 20       |
| 2.10.0.     | MENU 6 – Operating torque O                                                                          | 21       |
| 2.10.0.     | MENUT7 – operating torque C                                                                          | 22       |
| 2.10.7.     | MENU 8 – Time of torque blocking                                                                     | 22       |
| 2.10.0.     | MENUL 9 - Position of torque blocking open                                                           | 23       |
| 2.10.7.     | MENUL 10 Position of torque blocking open                                                            | 27       |
| 2.10.10.    | MENUL 11 (for DMS 3 version) Setun CDT                                                               | 25       |
| 2.10.11.    | MENUL 11 (for MODRUS version) Address                                                                | 20       |
| 2.10.12.    | MENU 11 (101 MODDUS Version) Address 1                                                               | 21       |
| 2.10.13.    | MENUL 12 (for DMS 3 version) Type of regulation                                                      | 20<br>20 |
| 2.10.14.    | MENU 12 (for Modulus version) – Type of Tegulation                                                   | 27       |
| 2.10.15.    | IVIENU 12 (101 IVIOUDUS VEISIOII) – Dauurate                                                         | 30<br>21 |
| 2.10.10.    | IVIENU 12 (IUI PIUIDUS VEISIUI)- AUULESS 2                                                           | 31<br>22 |
| 2.10.17.    | IVIENU 13 (101 DIVIS 3 VEISIOII) – Alialog control signal                                            | 32<br>22 |
| 2.10.18.    | IVIENU 13 (IUI IVIOUDUS VEISIOII) – Parity                                                           | 33       |
| 2.10.19.    | WENU 13 (101 PTOTIDUS VEISIOII) - Redunidaticia                                                      | 34<br>25 |
| 2.10.20.    | (for MODBLE version) – Dedundency                                                                    | . 35     |
| 2.10.21.    | (IOF INIODBUS VERSION) – Redundancy                                                                  | 30       |
| 2.10.22.    | MENU 15 (TOF DIVIS 3 VERSION AND PROTIDUS VERSION), RESP. MENU 17 (TOF MODDUS VERSION) – INTERNAL DE | aa       |
| zone        | MENULIE (for MODDUC version) Commentation of the statement                                           | 3/       |
| 2.10.23.    | IVIEINU 15 (TOF IVIUUBUS VERSION) – CONNECTION CNECK TIME                                            | 38       |
| 2.10.24.    | IVIENU TO (TOP DIVIS 3 VERSION AND PROTIDUS VERSION), PESP. MENU 18 (TOP MODDUS VERSION) – FAILURE   | 22       |
| reaction    |                                                                                                    | 39       |
| 2.10.25.    | MENU 17 (for DMS 3 version and Profibus version), resp. MENU 19 (for Modbus version) – Safe positio  | n        |
|             |                                                                                                    | 40       |
| 2.10.26.    | MENU 18 (for DMS 3 version and Profibus version), resp. MENU 20 (for Modbus version) – Function of   |          |
| input I1    |                                                                                                    | 41       |
| 2.10.27.    | MENU 19 (for DMS 3 version and Profibus version), resp. MENU 21 (for Modbus version) – Active level  | of       |
| input I1    |                                                                                                    | 42       |
| 2.10.28.    | MENU 20 (for DMS 3 version and Profibus version), resp. MENU 22 (for Modbus version) – Function of   |          |
| input I2    |                                                                                                    | 43       |
| 2.10.29.    | MENU 21(for DMS 3 version and Profibus version), resp. MENU 23 (for Modbus version) – Active level   | of       |
| input I2    |                                                                                                    | 44       |
| 2.10.30.    | MENU 22 (for DMS 3 version and Profibus version), resp. MENU 24 (for Modbus version) – Thermal fu    | se       |
| by the rea  | action on failure                                                                                    | 45       |

#### DMS 3

3.

#### REGADA

| 2.10.31.      | MENU 23(for DMS 3 version and Profibus version), resp. MENU 25 (for Modbus version) – Overheating                     |
|---------------|----------------------------------------------------------------------------------------------------|
| deactivation  |                                                                                                    |
| 2.10.32.      | MENU 24 (for DMS 3 version and Profibus version), resp. MENU 26 (for Modbus version) – Function of                    |
| relay ready   |                                                                                                    |
| 2.10.33.      | MENU 25, 27, 29, 31, 33 (for DMS 3 version and Profibus version), resp. MENU 27,29,31,33,35 (for                      |
| Modbus ver:   | sion) – Function of relay 1 5                                                                                         |
| 2.10.34.      | MENU 26, 28, 30, 32, 34 (for DMS 3 version and Profibus version), resp. MENU 28, 30, 32, 34, 36 (for                  |
| Modbus ver:   | sion) – Position for Relay 1 5                                                                                        |
| 2.10.35.      | MENU 35 (for DMS 3 version and Profibus version), resp. MENU 37 (for Modbus version) – Cycle mode 50                  |
| 2.10.36.      | MENU 36 (for DMS 3 version and Profibus version), resp. MENU 38 (for Modbus version) – Time of run of                 |
| motor when    | cycle mode is enabled                                                                                                 |
| 2.10.37.      | MENU 37 (for DMS 3 version and Profibus version), resp. MENU 39 (for Modbus version) – Time of pause                  |
| of motor wh   | en cycle mode is enabled                                                                                              |
| 2.10.38.      | MENU 38 (for DMS 3 version and Profibus version), resp. MENU 40 (for Modbus version) – Tolerance O                    |
| and C         | 53                                                                                                    |
| 2.10.39.      | MENU 39 (for DMS 3 version and Profibus version), resp. MENU 41 (for Modbus version) – Information of                 |
| system        | 54                                                                                                    |
| 2.10.40.      | MENU 40 (for DMS 3 version and Profibus version), resp. MENU 42 (for Modbus version) – Restore                        |
| parameters    | from backup                                                                                                    |
| 2 10 41       | MENIT41(for DMS 3 version and Profibus version) resp. MENIT43 (for Modbus version) – The creation of                  |
| backup para   | meters 56                                                                                                    |
| 2 10 42       | MENIT42 (for DMS 3 version and Profibus version) resp. MENIT44 (for Modbus version) – Restoring                       |
| factories set |                                                                                                    |
| 2 10 43       | MENIT43 (for DMS 3 version and Profibus version), resp. MENIT45 (for Modbus version) – Resetting                      |
| active errors |                                                                                                    |
| 2 10 11       | MENIL 14 (for DMS 3 version and Profibus version) resp. MENIL 16 (for Modbus version) Actuator dir                    |
| 2.10.44.      | יאובואט איז נוטו באיז א גענגאט איז איז אווער דטוואט איבואטוון, דבאר אוובאט אט נוטו איטעאעג אפואטון – אנעמנט עוו<br>בח |
|               |                                                                                                    |
| KEGISTER EF   | (KOKS AND WAKININGS                                                                                                   |

### 2. PARAMETERS SETUP

|       | Menu   |          | Name          | Value of parameter | Description                                   |
|-------|--------|----------|---------------|--------------------|-----------------------------------------------|
| DMS 3 | MODBUS | PROFIBUS |               |                    |                                               |
|       | 1      |          | JAZ/LANGUAGE  | CESKY              | Language menu                                 |
|       |        |          |               | ENGLISH            |                                               |
|       | 2      |          | POSITION O    | SET                | End position open                             |
|       | 3      |          | POSITION C    | SET                | End position closed                           |
|       | 4      |          | CALIBR.REG.   | START              | Start of calibration                          |
|       | 5      |          | END LIMIT     | C = TOR, O = TOR   | End limit                                     |
|       |        |          |               | C = TOR, O = POS   |                                               |
|       |        |          |               | C = POS, O = TOR   |                                               |
|       |        |          |               | C = POS, O = POS   | -                                             |
|       | 6      |          | TOROUF O      | 50100 %            | Working torque - open                         |
|       | Ū      |          |               |                    | (option 50-69% depends on <i>toraue min</i>   |
|       |        |          |               |                    | parameter)                                    |
|       | 7      |          | TORQUE C      | 50100 %            | Working torque - closed                       |
|       |        |          |               |                    | (option 50-69% depends on <i>torque</i> min   |
|       |        |          |               |                    | parameter)                                    |
|       | 8      |          | BLOCK. TIME   | 020 s              | Time setup for torque blockage                |
|       | 9      |          | BLOCK, POS, O | 05 %               | Setup the position for torgue open blockage   |
|       | 10     |          | BLOCK, POS, C | 05 %               | Setup the position for torgue closed blockage |
| 11    | -      | -        | CPT           | 4-20 mA            | Type of CPT                                   |
|       |        |          |               | 20-4 mA            |                                               |
| 12    | -      | -        | REGULATION    | 2P                 | Type of regulation                            |
| .=    |        |          |               | 3P                 |                                               |
|       |        |          |               | 3P/2P 12           |                                               |
| 13    | -      | -        | ANALOG INPUT  | 4-20 mA (2-10 V)   | Type of analog control signal                 |
|       |        |          |               | 20-4 mA (10-2 V)   |                                               |
|       |        |          |               | 0-20 mA (0-10 V)   | -                                             |
|       |        |          |               | 20-0 mA (10-0 V)   |                                               |
|       |        |          |               | 4-12 mA            |                                               |
|       |        |          |               | 12-20 mA           | 1                                             |
|       |        |          |               | 20-12 mA           |                                               |
|       |        |          |               | 12-4 mA            | 1                                             |
| 14    | 16     | 14       | DEAD ZONE     | 110 %              | Dead zone                                     |
| 15    | 17     | 15       | INT. DEAD. Z. | 0,53,0 %           | Internal dead zone                            |
| 16    | 18     | 16       | FAIL.REACT.   | POS.OPEN           | Reaction on SAFE and loss control signal      |
|       |        |          |               | POS.CLOSE          |                                               |
|       |        |          |               | STOP               |                                               |
|       |        |          |               | SAFE POSIT.        |                                               |
| 17    | 19     | 17       | SAFE POSIT.   | 0100 %             | Safe Position                                 |
| 18    | 20     | 18       | FUNCTION I1   | DISABLED           | Function of input I1                          |
|       |        |          |               | ESD                |                                               |
|       |        |          |               | RELEASE LOC.       |                                               |
|       |        |          |               | STOP               |                                               |
| 19    | 21     | 19       | ACTIVE I1     | LOW LEVEL          | Active level of input I1                      |
|       |        |          |               | HIGH LEVEL         | ]                                             |
| 20    | 22     | 20       | FUNCTION 12   | DISABLED           | Function of input I2                          |
|       |        |          |               | ESD                | 1                                             |
|       |        |          |               | RELEASE LOC.       | 1                                             |
|       |        |          |               | 2P (E2P)           | 1                                             |
| 21    | 23     | 21       | ACTIVE I2     | LOW LEVEL          | Active level of input I2                      |
|       |        |          |               | HIGH LEVEL         | 1                                             |

4

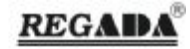

|       | Menu   |          | Name          | Value of parameter  | Description                                     |
|-------|--------|----------|---------------|---------------------|-------------------------------------------------|
| DMS 3 | MODBUS | PROFIBUS |               |                     | ·                                               |
| 22    | 24     | 22       | THERMO, FAIL. | FUSE ACTIVE         | Reaction of SAFE when overheating is activated  |
|       |        |          |               | FUSE IGNORED        |                                                 |
| 23    | 25     | 23       | THERMO.RESET  | AUTOMATICAL.        | Overheating deactivation                        |
| _     | -      |          |               | LOCAL CONTR.        | ,                                               |
| 24    | 26     | 24       | READY RELAY   | ERROR               | Function of relay ready                         |
|       |        |          |               | WARN. / ERROR       |                                                 |
|       |        |          |               | ERR / N.REMOTE      |                                                 |
|       |        |          |               | WAR / ERR / NREM    |                                                 |
| 25    | 27     | 25       | RELAY 1       | DISABLED            | Function of relay 1                             |
|       |        |          |               | POSITION O          |                                                 |
|       |        |          |               | POSITION C          |                                                 |
|       |        |          |               | TORQUE O            |                                                 |
|       |        |          |               | TORQUE C            |                                                 |
|       |        |          |               | TORQUE O/C          |                                                 |
|       |        |          |               | TORQ.0 / POS.0      |                                                 |
|       |        |          |               | TORQ.C / POS.C      |                                                 |
|       |        |          |               | OPEN                |                                                 |
|       |        |          |               | CLOS                |                                                 |
|       |        |          |               | MOVE                |                                                 |
|       |        |          |               | MOVE - TWINKLE      |                                                 |
|       |        |          |               | TO POSITION         |                                                 |
|       |        |          |               | FROM POSITION       |                                                 |
|       |        |          |               | WARNING             |                                                 |
|       |        |          |               | LOCAL CONT.         |                                                 |
|       |        |          |               | REMOTE CONT.        |                                                 |
|       |        |          |               | OFF                 |                                                 |
|       |        |          |               | RELAY READY         |                                                 |
| 26    | 28     | 26       | RELAY 1 POS.  | 0100%               | Position for RELAY 1                            |
| 27    | 29     | 27       | RELAY 2       | according to RELAY1 | Function of relay 2                             |
| 28    | 30     | 28       | RELAY 2 POS.  | 0100%               | Position for RELAY 2                            |
| 29    | 31     | 29       | RELAY 3       | according to RELAY1 | Function of relay 3                             |
| 30    | 32     | 30       | RELAY 3 POS.  | 0100%               | Position for RELAY 3                            |
| 31    | 33     | 31       | RELAY 4       | according to RELAY1 | Function of relay 4                             |
| 32    | 34     | 32       | RELAY 4 POS.  | 0100%               | Position for RELAY 4                            |
| 33    | 35     | 33       | RELAY 5       | according to RELAY1 | Function of relay 5                             |
| 34    | 36     | 34       | RELAY 5 POS.  | 0100%               | Position for RELAY 5                            |
| 35    | 37     | 35       | CYCLE MODE    | DISABLED            | Mode cycle regime                               |
|       |        |          |               | DIRECT. O           |                                                 |
|       |        |          |               | DIRECT. C           |                                                 |
|       |        |          |               | DIRECT. O+C         |                                                 |
| 36    | 38     | 36       | CYCLE RUN. T. | 1250 s              | Time of run of motor when cycle mode is enabled |
| 37    | 39     | 37       | CYCLE PAUSE   | 1250 s              | Time of pause of motor when cycle mode is       |
| 38    | 40     | 38       |               | 0,05,0 %            | Tolerance O and C                               |
| 39    | 41     | 39       | INFORMATION   | FW ECU              | Information of system                           |
|       |        |          |               | FW POS.             | -                                               |
|       |        |          |               | FW TORQ.            |                                                 |
|       |        |          |               | FW LED              |                                                 |
|       |        |          |               | FW LCD              |                                                 |
|       |        |          |               | FW P/RE             | 4                                               |
|       |        |          |               | L.EKKUR 1           | 4                                               |
|       |        |          |               | L.ERROR 2           | 4                                               |
|       |        |          |               | L.ERROR 3           |                                                 |
|       |        |          |               |                     | -                                               |
|       |        |          |               | IEMPER.             |                                                 |
| 40    | 42     | 40       | RESTORE BACK  |                     | Restore from saved parameters                   |
| 41    | 43     | 41       | CREATE BACK.  |                     | Create saved parameters                         |
| 42    | 44     | 42       | RESTORE FACT  |                     | Restore factories setup                         |
| 43    | 45     | 43       | ACTIVE ERR.   | ULEAR               | Liear active errors                             |

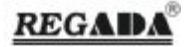

|      | Menu   |          | Name         | Value of     | Description                                   |
|------|--------|----------|--------------|--------------|-----------------------------------------------|
| DMS3 | MODBUS | PROFIBUS |              | parameter    |                                               |
| 44   | 46     | 44       | ACTUATOR DIR | RIRHT SPIN   | Actuator direction                            |
|      |        |          |              | LEFT SPIN    |                                               |
| -    | 11     | -        | ADDRESS      | 1247         | Electric actuator address on Modbus interface |
| -    | 12     | -        | Baudrate     | 300 bit/s    | Modbus – Baudrate                             |
|      |        |          |              | 600 bit/s    |                                               |
|      |        |          |              | 1200 bit/s   |                                               |
|      |        |          |              | 2400 bit/s   |                                               |
|      |        |          |              | 4800 bit/s   |                                               |
|      |        |          |              | 9600 bit/s   |                                               |
|      |        |          |              | 19200 bit/s  |                                               |
|      |        |          |              | 38400 bit/s  |                                               |
|      |        |          |              | 57600 bit/s  |                                               |
|      |        |          |              | 115200 bit/s |                                               |
| -    | 13     | -        | PARITY       | EVEN         | Modbus - Parity                               |
|      |        |          |              | ODD          |                                               |
|      |        |          |              | NO           |                                               |
| -    | 14     | -        | REDUNDANCY   | OFF          | Modbus - Redundancy                           |
|      |        |          |              | CABEL        |                                               |
|      |        |          |              | COMPONENT    |                                               |
|      |        |          |              | REPEATER     |                                               |
| -    | 15     | -        | CONNECTION   | 0,125,5 s    | Modbus – connection check time                |
|      |        |          | CHECK TIME   |              |                                               |
| -    | -      | 11       | ADDRESS 1    | 1126         | Profibus - Channel 1 address                  |
| -    | -      | 12       | ADDRESS 2    | 1126         | Profibus - Channel 2 address                  |
| -    | -      | 13       | REDUNDANCE   | OFF          | Profibus - Redundand                          |
|      |        |          |              | SIMPLE       |                                               |

#### Local control with setup buttons 2.1.

- 1. PADLOCK
- 2. BUTTON REMOTE OFF LOCAL
- 3. BUTTON OPEN /
- 4. BUTTON CLOSE /
- 5. BUTTON STOP / ESC
- 6. LCD DISPLAY
- 7. LED INDICATING RUN AND ERROR

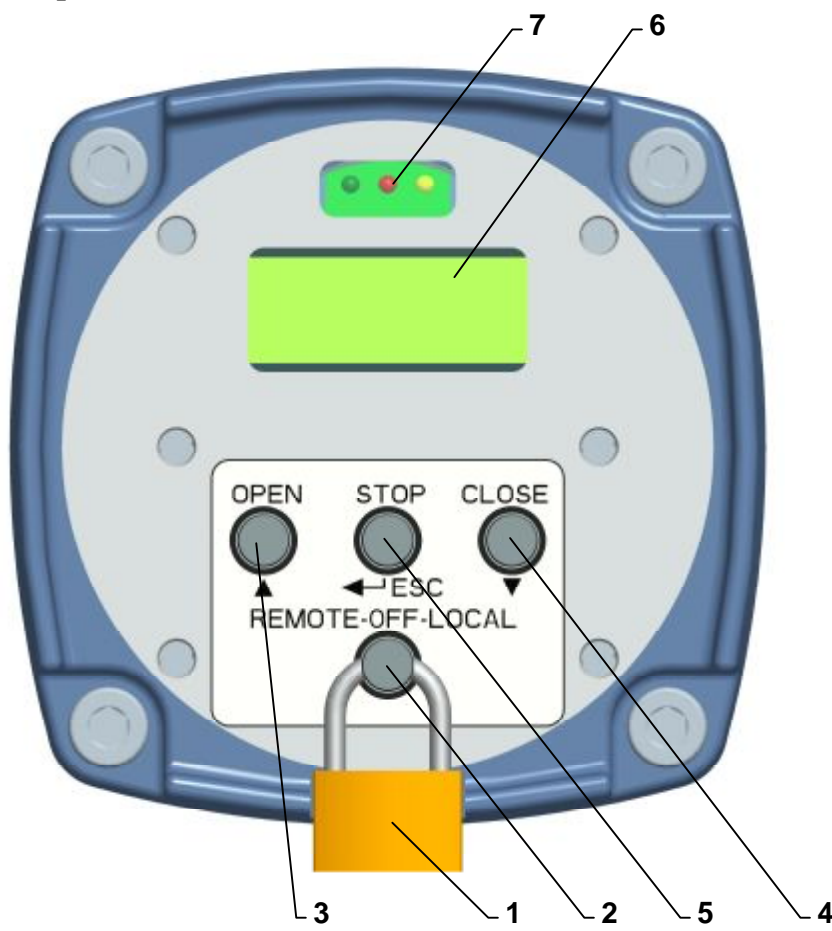

#### 2.2. MENU LCD

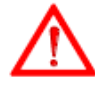

- Enter into MENU is possible only by the position switch block local control=OFF. 0
- MENU will disable control duty actuator. 0
- While no are they 4 minutes pressed none button and is not communication serial line, is 0 MENU automatically close and system myself return in regulation duty.

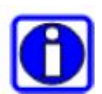

- Enter in MENU can be limited password (parameter Password), see. chapter MENU LCD -0 enter in menu protected password.
- MENU is modified actual configuration the system, parameters oneself bet temporary inaccessible, see. Chapter MENU LCD temporary inaccessible parameter.
  Record parameters can be limited enter authorized (parameter *Enter*), short-circuit admittance
- 0 parameters oneself bet inaccessible, see. Chapter MENU LCD - inaccessible parameter
- In the MENU is possible to use for faster changes values parameters or numbers MENU function 0
- Autorepeat, i.e. hold button **V** come to automatically increase or reduction values. <u>Note:</u> In the ES version with local control, with I1 function set to the value "LOCAL CONTROL BLOCK RELEASE" using the EHL explorer program, or by push buttons on the local control (MENU 18 on local control), after leaving the MENU, control buttons of the control unit and the local control are blocked. 0 This condition is signalized on LCD display of the local control with the sign \*VYP. (OFF) or \*DALK. (REMOTE), or \*MIESTNE (LOCAL). Push buttons are accessible again by activation of input 11, or by changing the setting of 11 function to a value different than "LOCAL CONTROL BLOCK RELEASE" using the EHL explorer program.

Local controls LCD display does not screen with the ambient temperature lower then -25°C.

### 2.3. Description of displayed data

| Mode                 |                       |   |   |   |        | Dis    | spla | yed | mes      | sage | 9 |          |   |   |  |
|----------------------|-----------------------|---|---|---|--------|--------|------|-----|----------|------|---|----------|---|---|--|
| After power on       |                       |   |   |   |        |        | R    | Е   | S        | E    | Т |          |   |   |  |
| Operation mode       | Example               |   |   |   |        |        |      |     |          |      |   |          |   |   |  |
|                      |                       |   | s | т | 0<br>0 | %<br>P |      |     | R        | Е    | м | 0        | т | Е |  |
|                      | Position              |   |   |   |        |        |      |     |          |      |   |          |   |   |  |
|                      |                       |   |   |   | 0      | %      |      |     |          |      |   |          |   |   |  |
|                      |                       | ↓ |   |   |        |        |      |     |          |      |   |          |   |   |  |
|                      |                       |   | 1 | 0 | 0      | 00     |      |     |          |      |   |          |   |   |  |
|                      | Torque closed         |   |   |   |        |        |      |     |          |      |   |          |   |   |  |
|                      |                       |   |   |   |        |        |      |     | Т        | 0    | R | Q        | • | C |  |
|                      | Torque open           |   |   |   |        |        |      |     | <b>T</b> | 0    | Б | 0        |   | ~ |  |
|                      |                       |   |   |   |        |        |      |     | 1        | 0    | ĸ | <u>v</u> | • | Ű |  |
|                      | Control is turned off |   |   |   |        |        |      |     |          |      |   |          |   |   |  |
|                      |                       |   |   |   |        |        |      |     | 0        | F    | F |          |   |   |  |
|                      | Local control         |   |   |   |        |        |      |     |          |      |   |          |   |   |  |
|                      |                       |   |   |   |        |        |      |     |          | L    | 0 | C        | A | L |  |
|                      | Remote control        |   |   |   |        |        |      |     |          |      |   |          |   |   |  |
|                      |                       |   |   |   |        |        |      |     | R        | Е    | М | 0        | т | Е |  |
| Error or more errors | Blinking              |   |   |   |        |        |      |     |          |      |   |          |   |   |  |

| Frror or several errors                            | Operating         |   |   |   |    |   |   |   |   |   |   |   |   |  |
|----------------------------------------------------|-------------------|---|---|---|----|---|---|---|---|---|---|---|---|--|
| occured (also for                                  | message and error |   |   | 0 | 0, |   |   |   |   |   |   |   |   |  |
| warnings).                                         | messages are      |   |   | 0 | ъ  |   |   |   |   |   |   |   |   |  |
| 5,                                                 | cyclically        | S | т | 0 | Р  |   |   | R | Е | М | 0 | т | Е |  |
|                                                    | displayed.        |   |   |   |    |   | Į | ļ |   |   |   |   |   |  |
|                                                    |                   | Е | R | R | 0  | R |   |   | 4 |   |   |   |   |  |
|                                                    |                   | т | 0 | R | Q  | U | Е |   |   |   |   |   |   |  |
|                                                    |                   |   |   |   |    |   |   |   |   |   |   |   |   |  |
|                                                    |                   |   |   |   | 0. |   | 7 | 7 |   |   |   |   |   |  |
|                                                    |                   |   |   | 0 | 8  |   |   | - | - |   | ~ |   | _ |  |
|                                                    |                   | S | т | 0 | Р  |   |   | R | E | м | 0 | т | E |  |
|                                                    |                   |   |   |   |    |   | ſ | ļ |   |   |   |   |   |  |
|                                                    |                   | Е | R | R | 0  | R |   | 1 | 2 |   |   |   |   |  |
|                                                    |                   | ន | Е | N | S  | 0 | R |   | т | 0 | R | Q | • |  |
|                                                    |                   |   |   |   |    |   | Į | ļ |   |   |   |   |   |  |
|                                                    |                   |   |   | 0 | %  |   |   |   |   |   |   |   |   |  |
|                                                    |                   | ន | т | 0 | Р  |   |   | R | Е | м | 0 | т | Е |  |
|                                                    |                   |   |   |   |    |   |   |   |   |   |   |   |   |  |
| Setup parameter there's no                         |                   |   |   |   |    |   |   |   |   |   |   |   |   |  |
| point in relative to actual select system function |                   | I | М | Ρ | 0  | S | S | I | в | L | Е |   |   |  |
| select system runction                             |                   |   |   |   |    |   |   |   |   |   |   |   |   |  |
| Edit given parameter is                            |                   |   |   |   |    |   |   |   |   |   |   |   |   |  |
| forbidden (change from PC                          |                   | N | 0 |   | A  | C | C | Е | S | S |   |   |   |  |
| with required qualified)                           |                   |   |   |   |    |   |   |   |   |   |   |   |   |  |
| Setup from PC app.                                 |                   |   |   |   |    |   |   |   |   |   |   |   |   |  |
|                                                    |                   | > | > |   | ន  | Е | т | U | Ρ |   | < | < | < |  |
|                                                    |                   |   |   |   |    |   |   |   |   |   |   |   |   |  |
|                                                    |                   |   |   |   |    |   |   |   |   |   |   |   |   |  |
| Reset of sensor.                                   |                   | i |   |   |    |   |   |   |   |   |   |   |   |  |
|                                                    |                   |   |   |   | R  | Е | ន | Е | т |   |   |   |   |  |
|                                                    |                   |   |   |   |    |   |   |   |   |   |   |   |   |  |
|                                                    |                   |   |   |   |    |   |   |   |   |   |   |   |   |  |

#### Mode Displayed message Selection of menu. ME N U 1 LANGUAGE JΑ Ζ / Î ΜE 2 Ν U Р OPEN 0 S • ſ ΜЕ Ν U 3 7 A C т ΙV Ε ERR Ŷ > > END < < < < Setup of parameter. СЕ S Κ Υ JA Z / L A N G U A G E Record of parameter. СЕ к ү S W RITING < < >

#### 2.3.1. Setup of parameters using buttons

- Entering the menu is enabled only when remote and local control are disabled. Display shows OFF (REMOTE OFF LOCAL).
- Entering the menu disabled common operating mode.
- After 4 minutes of inactivity is menu mode automatically switched to common operating mode.

#### 2.4. Description of displayed information

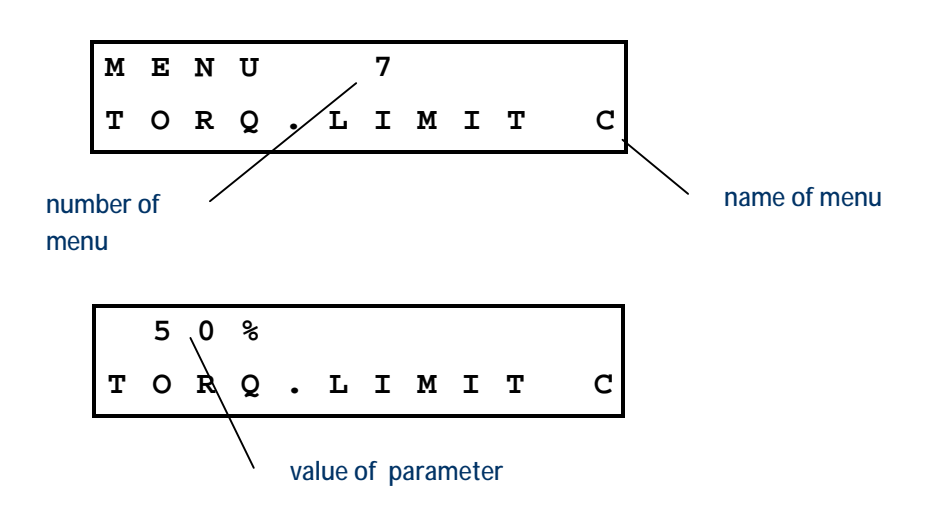

#### 2.5. Entering menu

#### 2.5.1. Enter into settings without password

Set switch remote - off - local to position OFF.

Press and hold button. **MENU JAZ/LANGUAGE** 

Release the button.

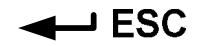

#### 2.5.2. Enter into password protected settings

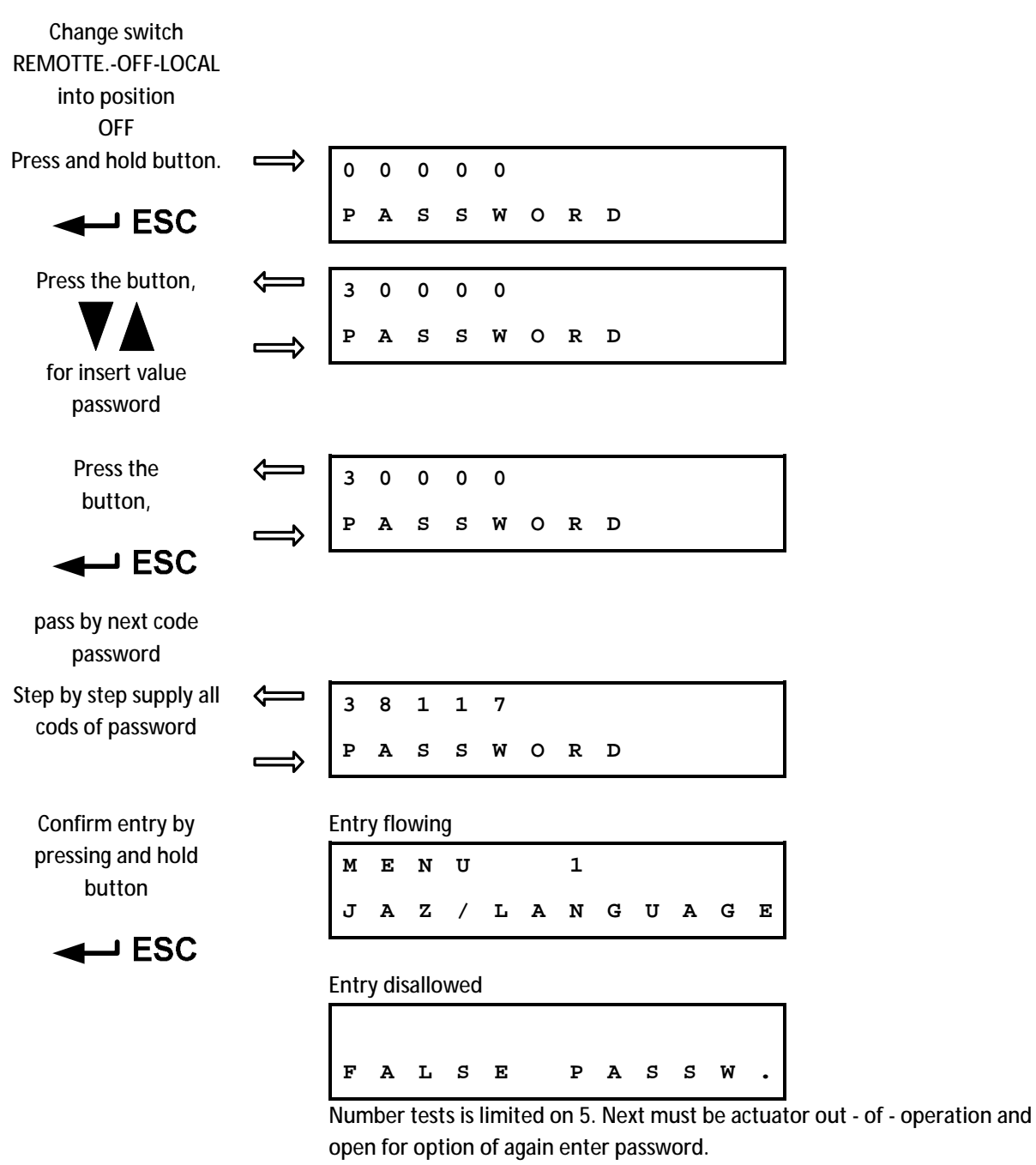

**Release button** 

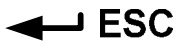

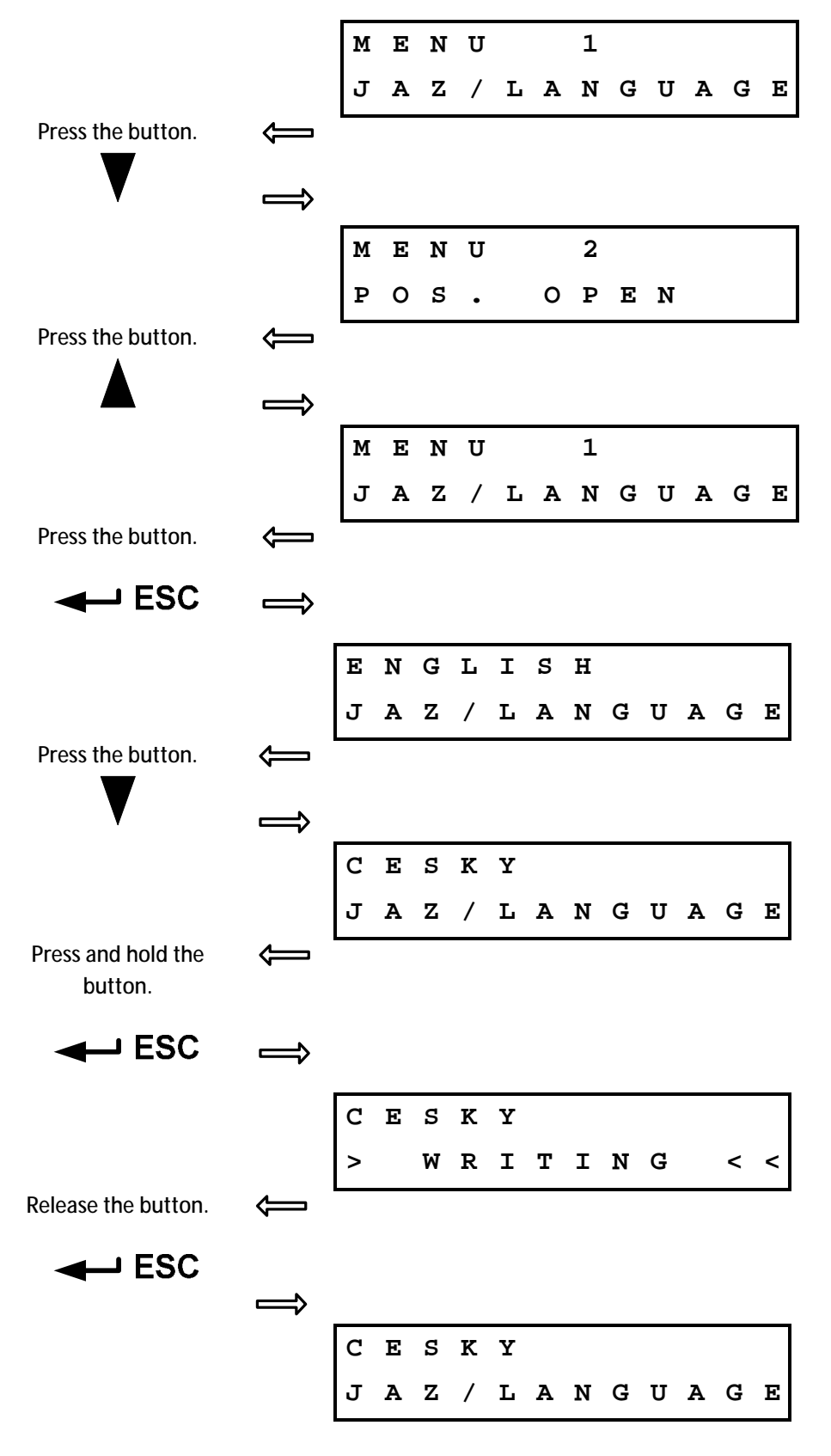

2.6. Listing and setting parameters in menu, change and record parameter

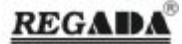

#### 2.7. MENU LCD – temporary inaccessible parameter

• Unless be on display displayed following writing, parameter it's no use for actual configuration the system, is temporary inaccessible.

#### 2.8. MENU LCD – inaccessible parameter

 Unless are they by the record parameters on display displayed following writing, just so parameter inaccessible to record

| I | М | Ρ | 0 | s | s | I | в | L | Е |   |   |   |   |
|---|---|---|---|---|---|---|---|---|---|---|---|---|---|
| > | > | ١ | M | R | ] | C | т | I | N | G | < | < | < |

• Accessing parameter is possible to change parameter access by program EHL Explorer with corresponding legitimate (HW key).

#### 2.9. Exit MENU

2.9.1. Exit MENU everywhere

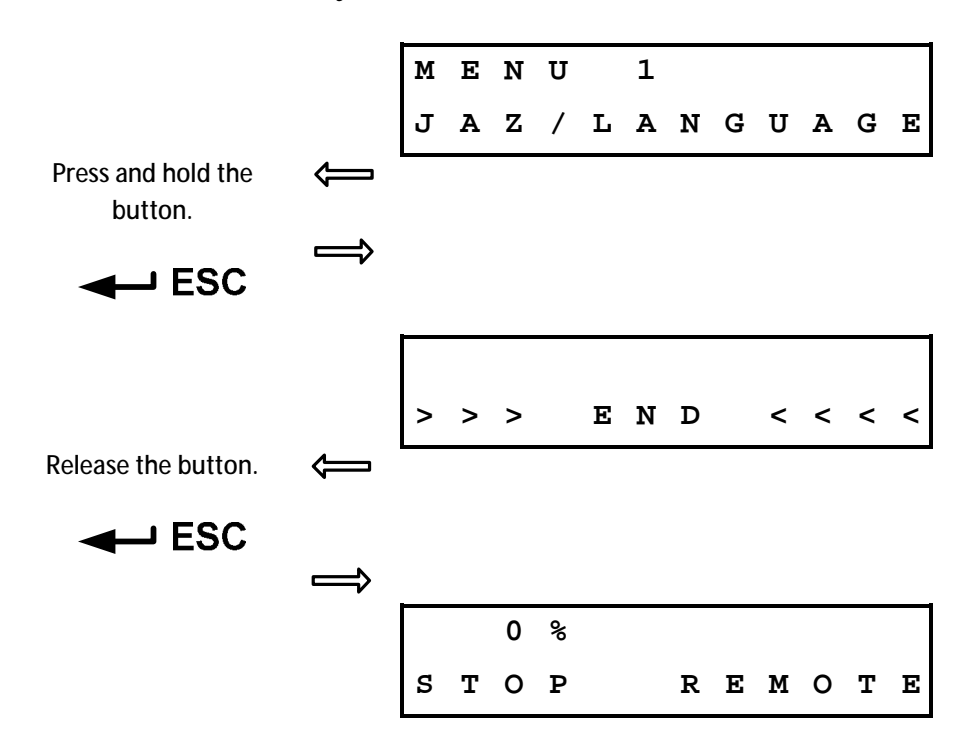

#### 2.9.2. Exit MENU at the end of menu

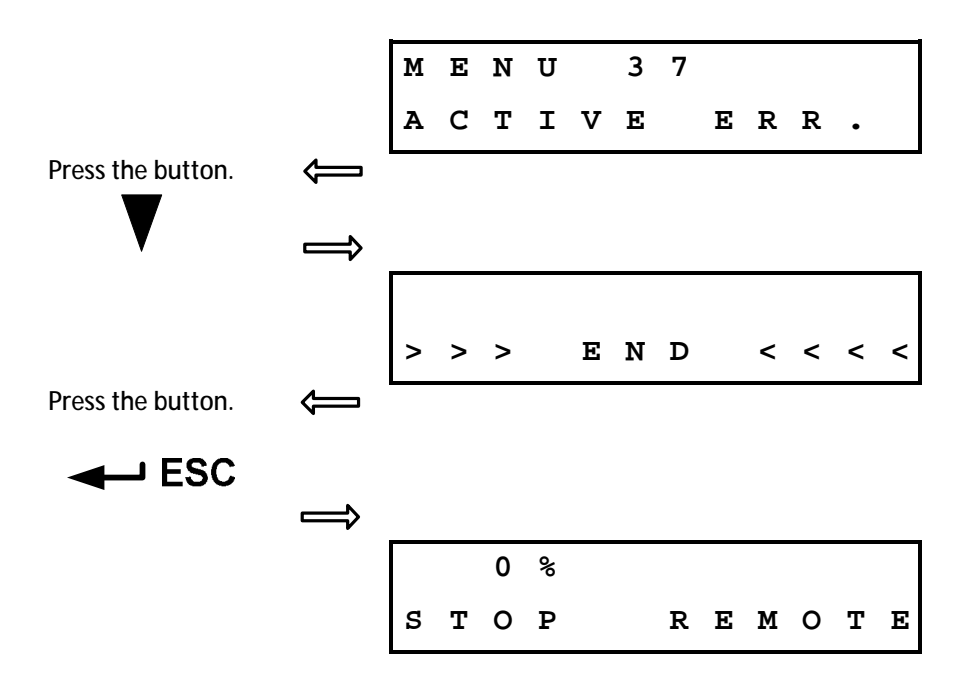

### 2.10. MENU overview 2.10.1.MENU 1 – Language

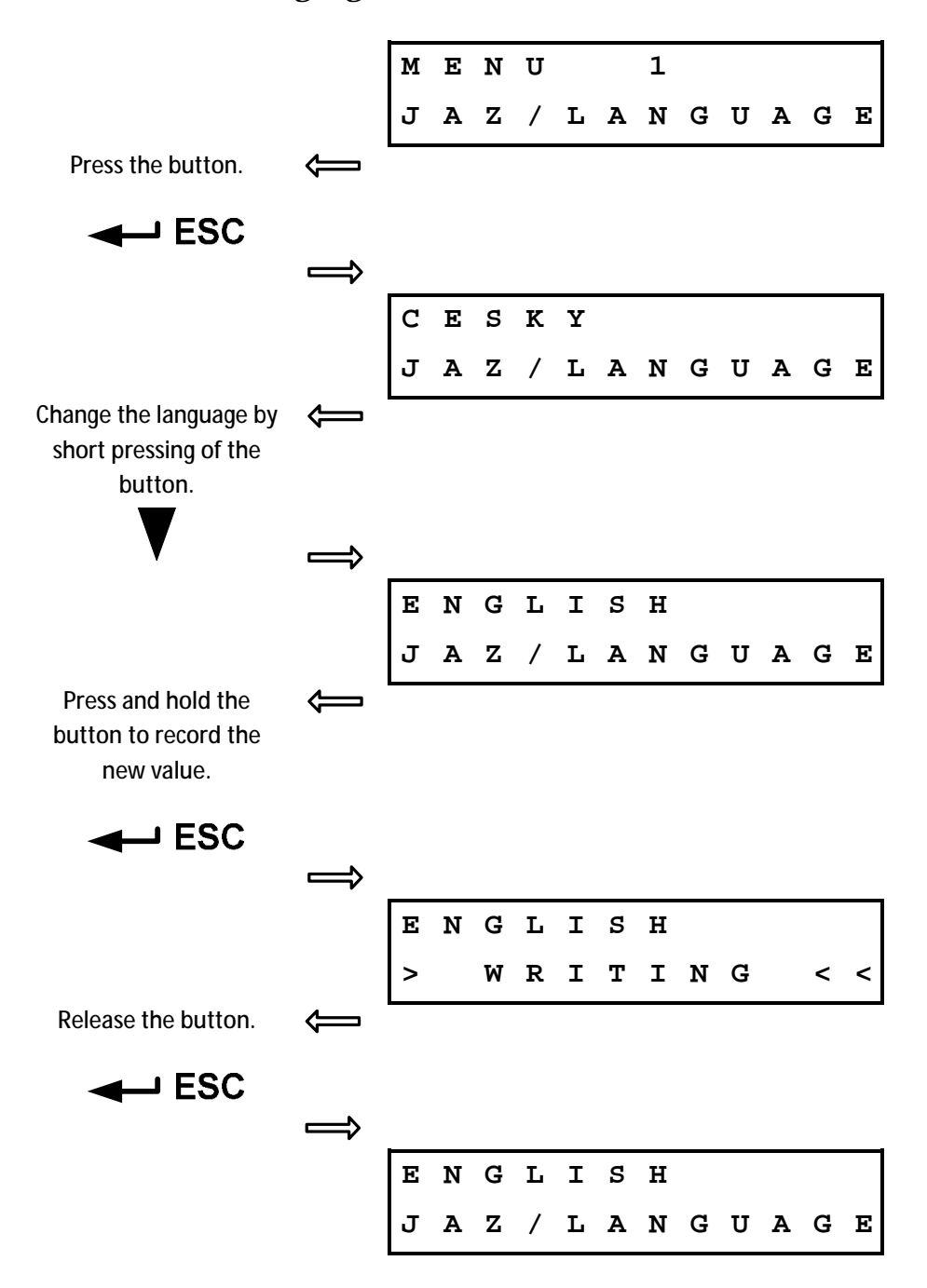

#### 2.10.2.MENU 2 – End position O

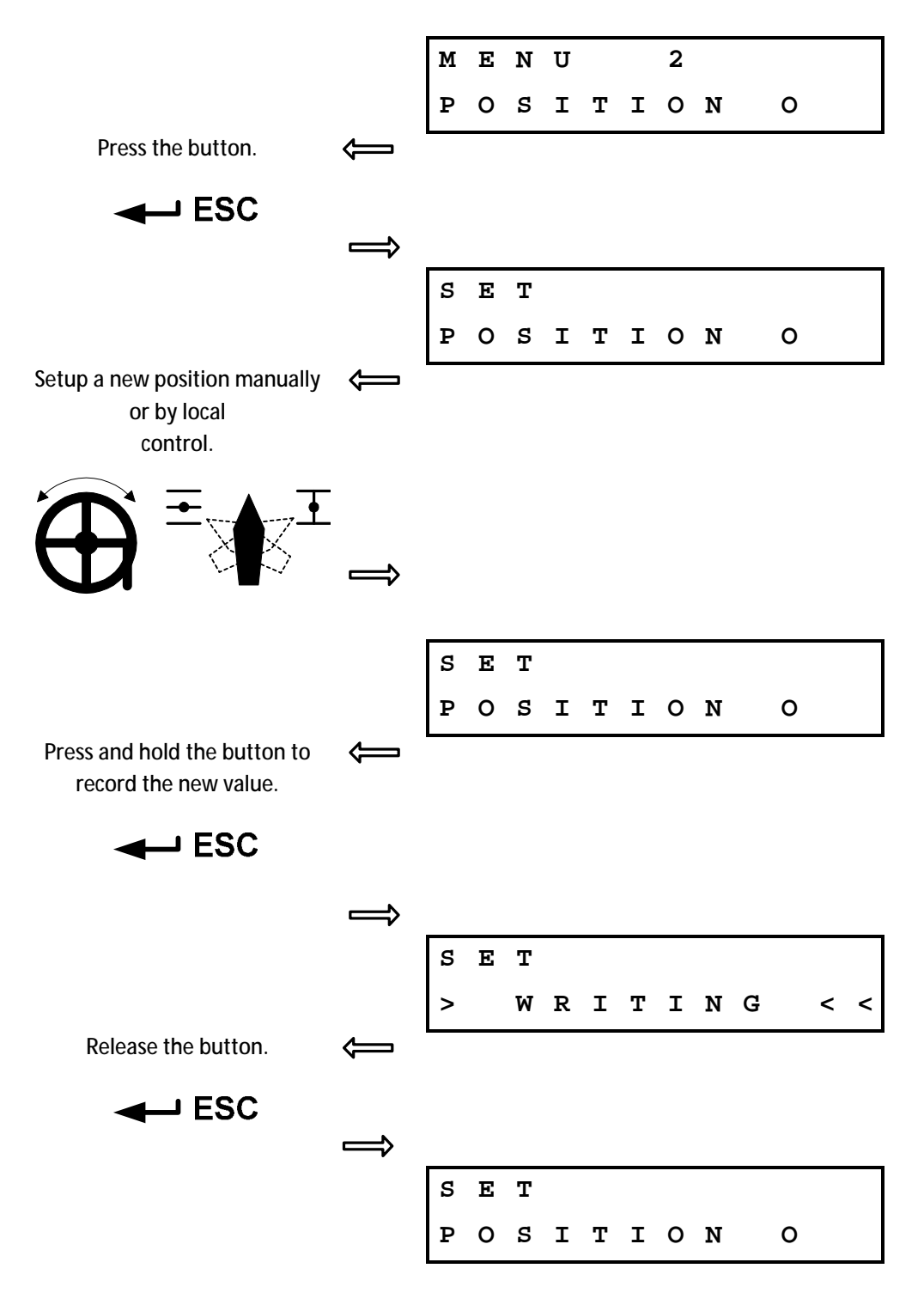

#### 2.10.3. MENU 3 – End position C

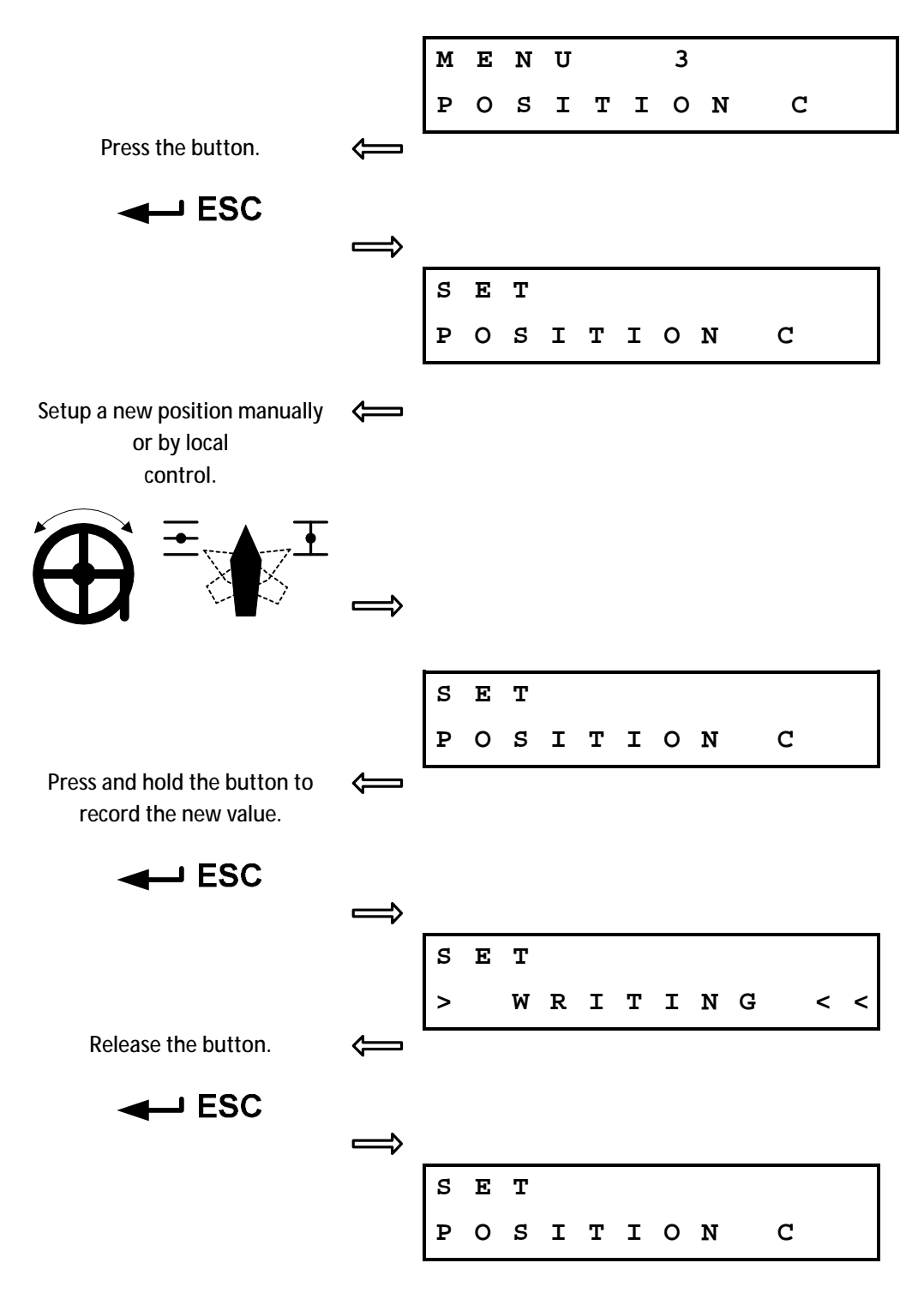

#### 2.10.4.MENU 4 – Calibration regulator

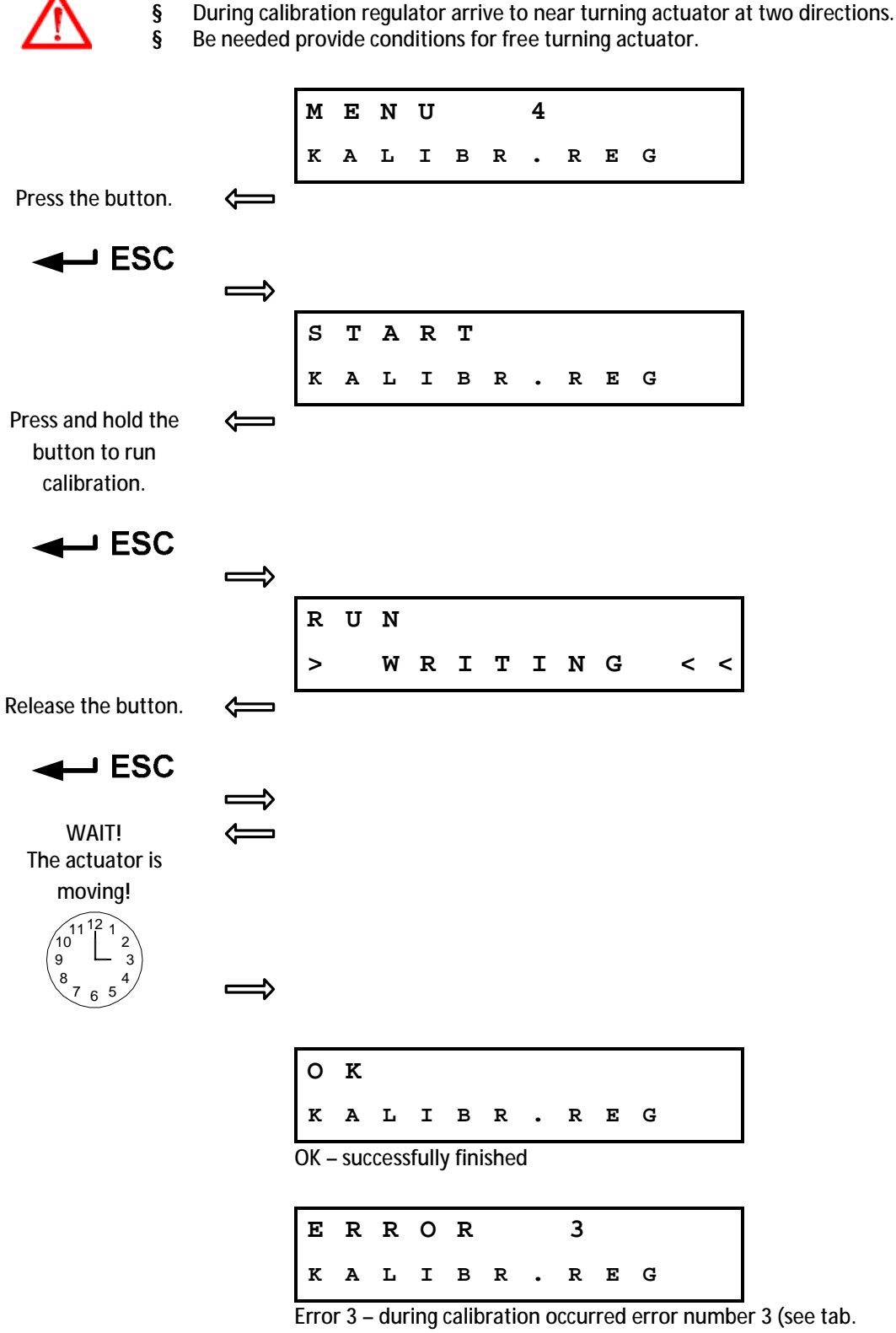

Register errors...)

#### 2.10.5.MENU 5 – Shutting off at end limit

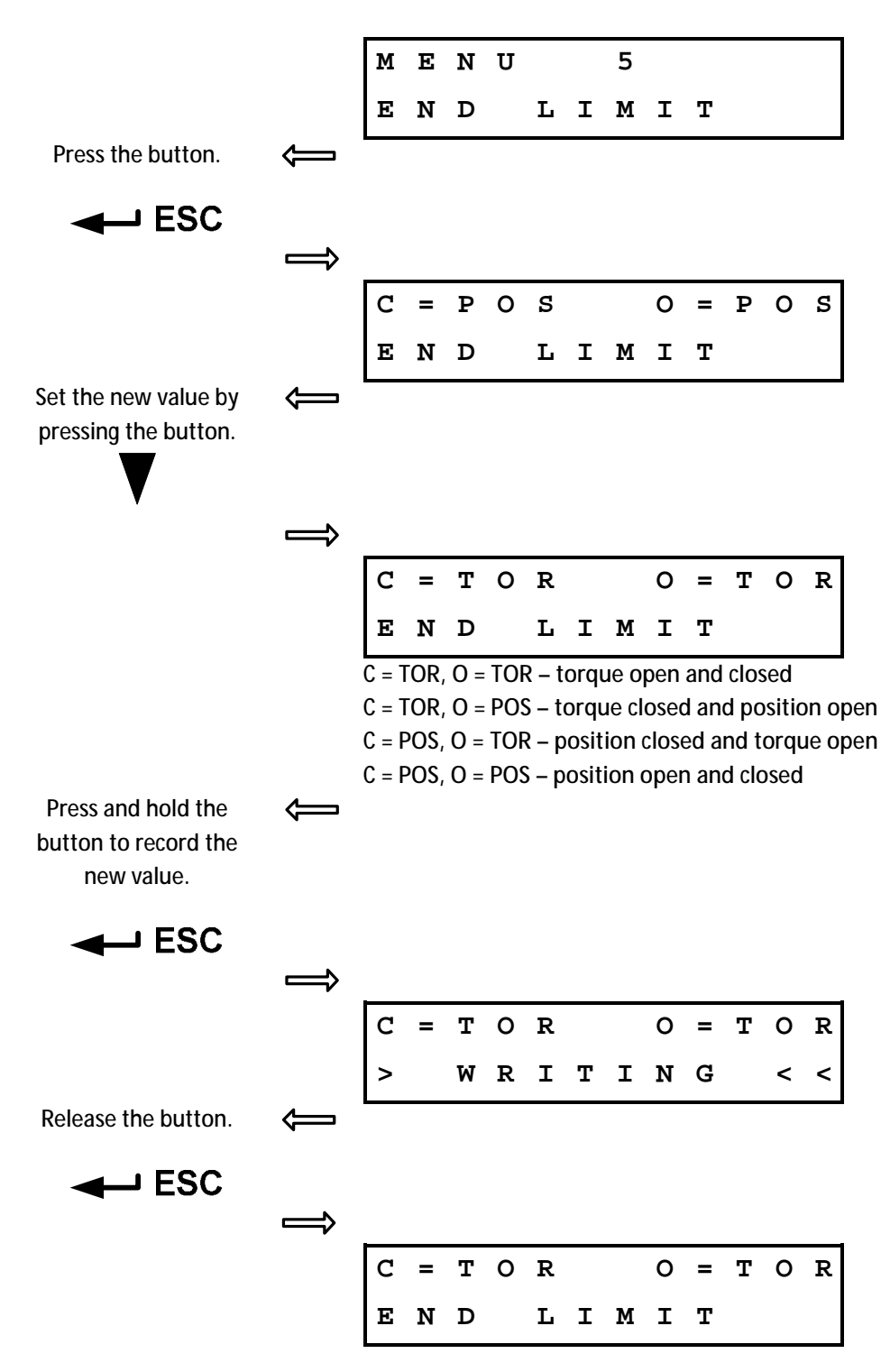

#### 2.10.6.MENU 6 – Operating torque O

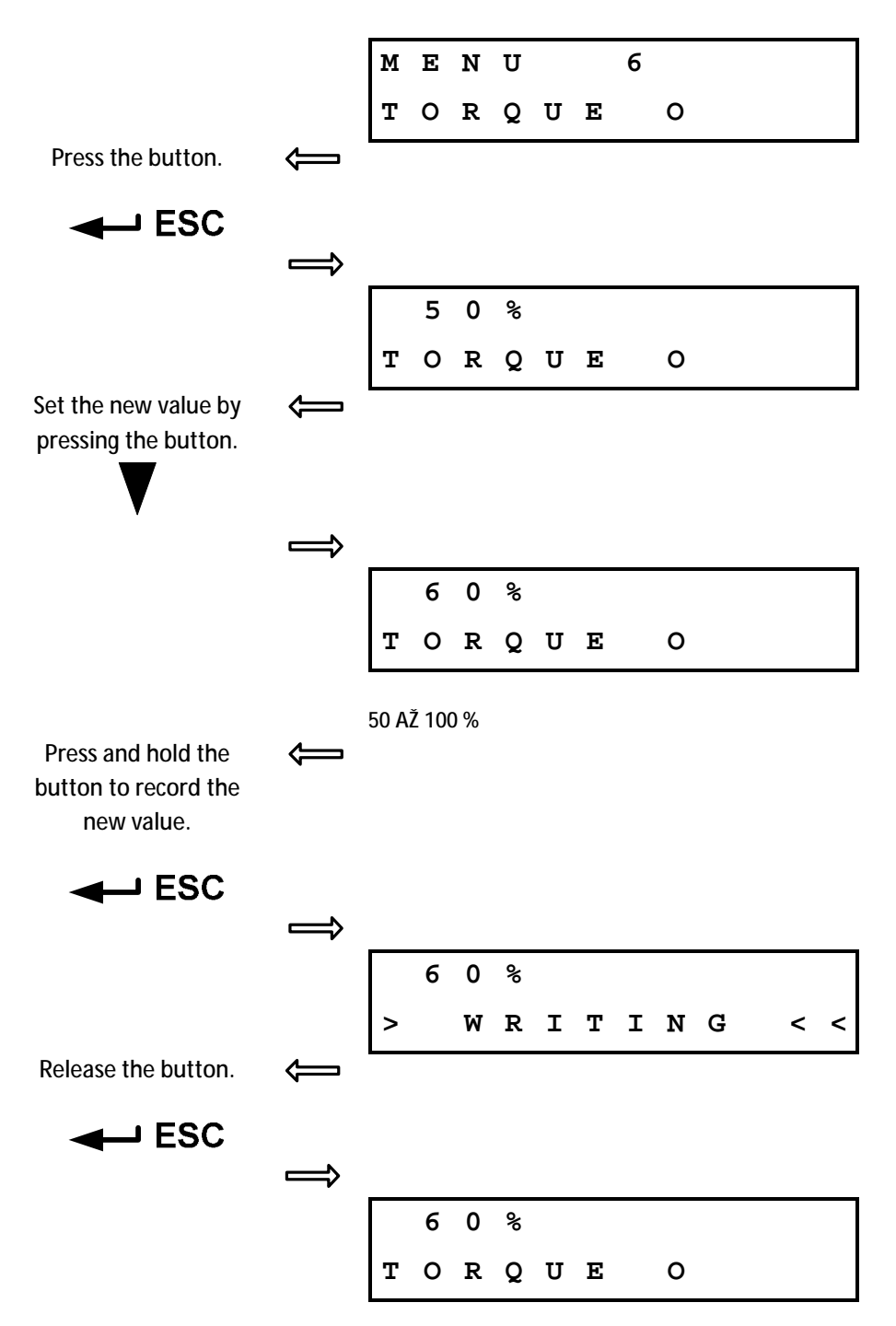

#### 2.10.7.MENU 7 – operating torque C

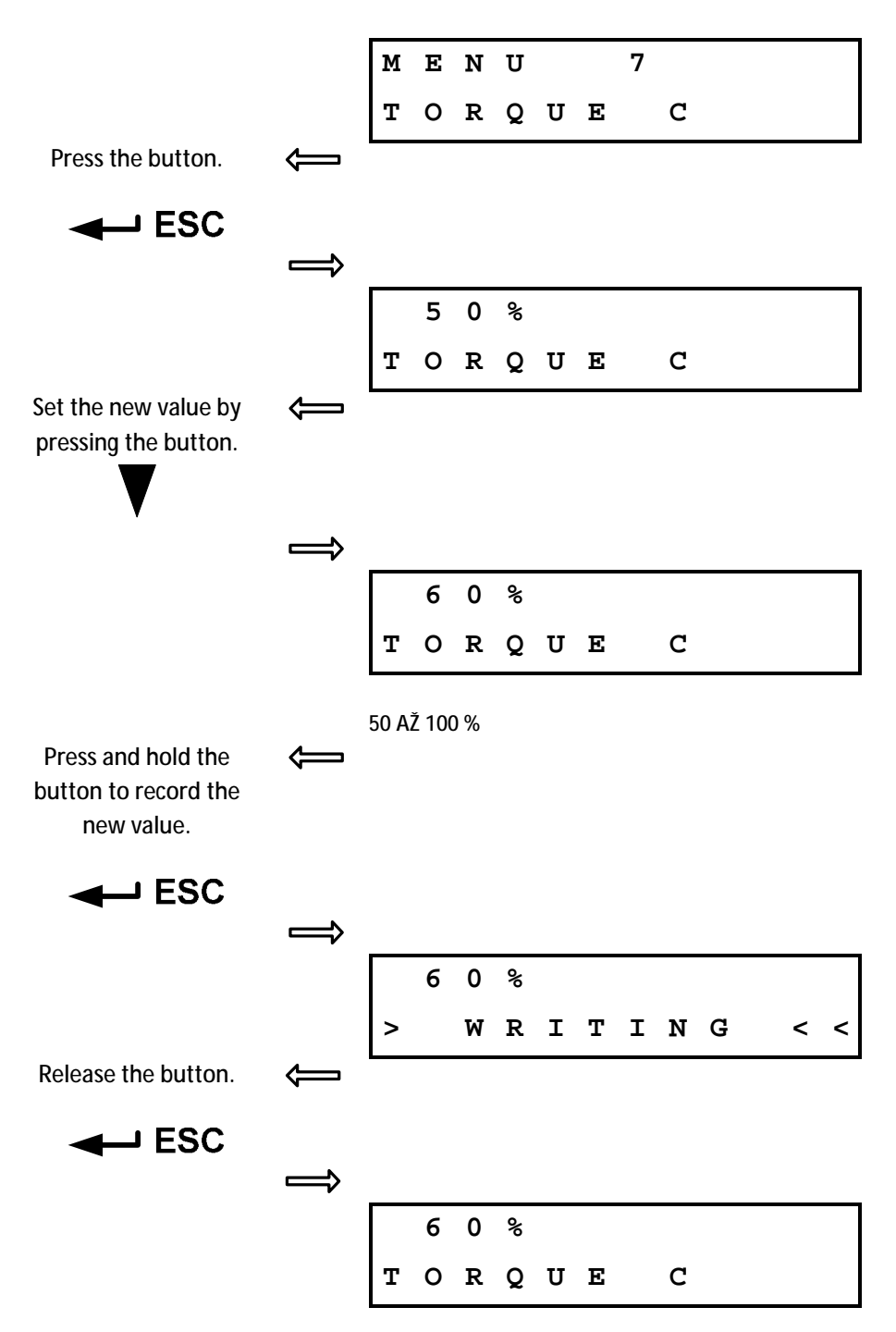

#### 2.10.8.MENU 8 – Time of torque blocking

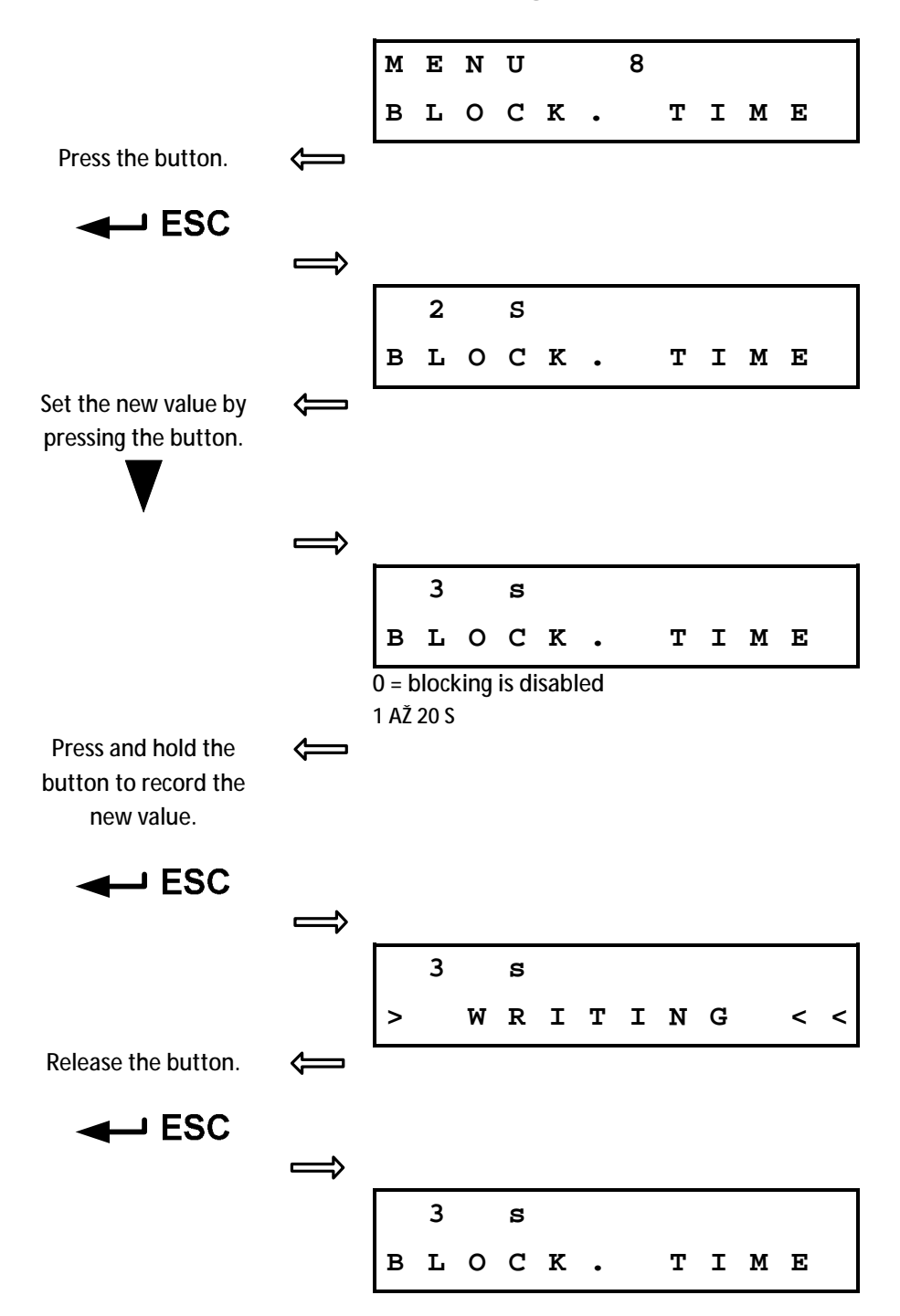

#### 2.10.9.MENU 9 – Position of torque blocking open

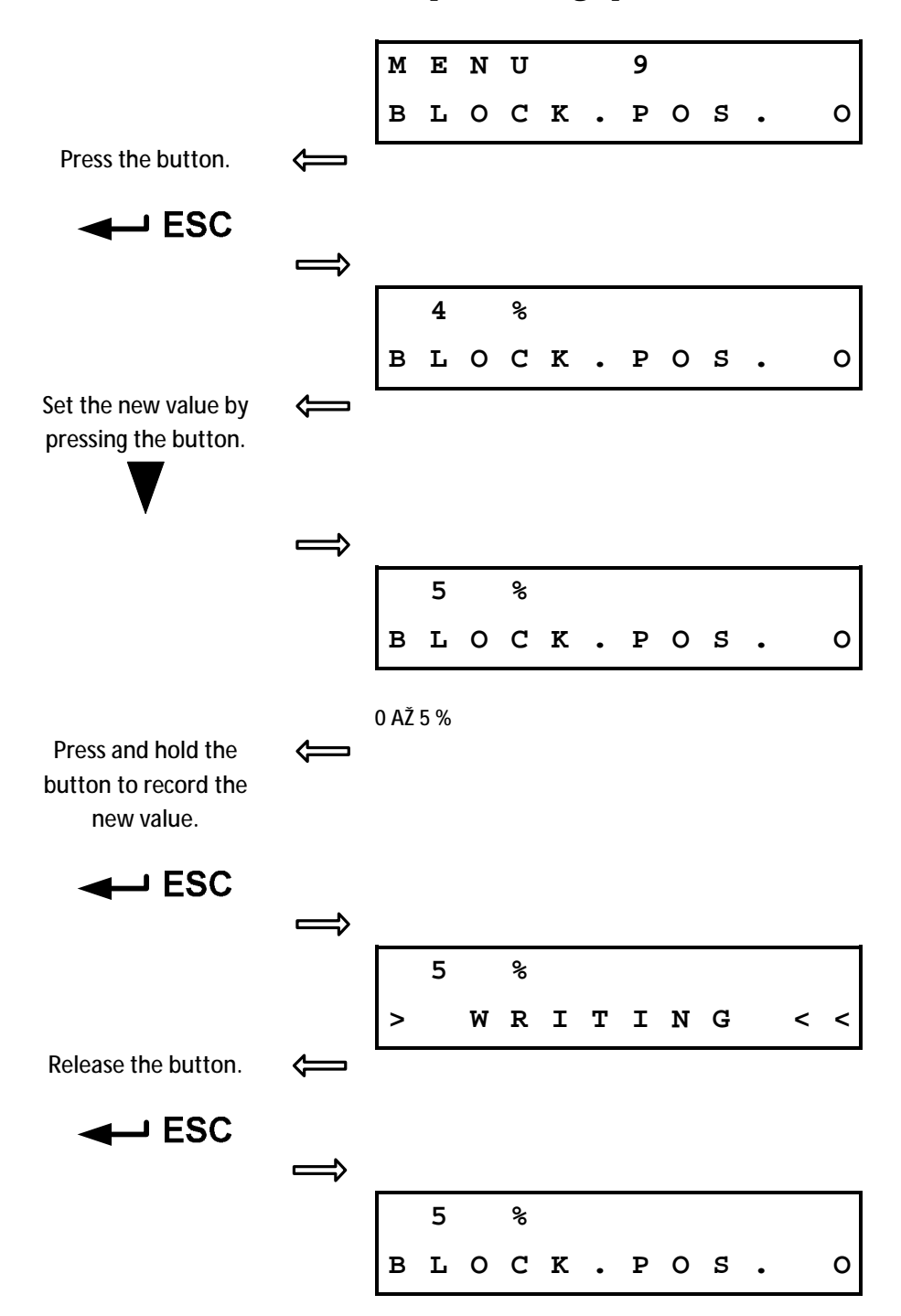

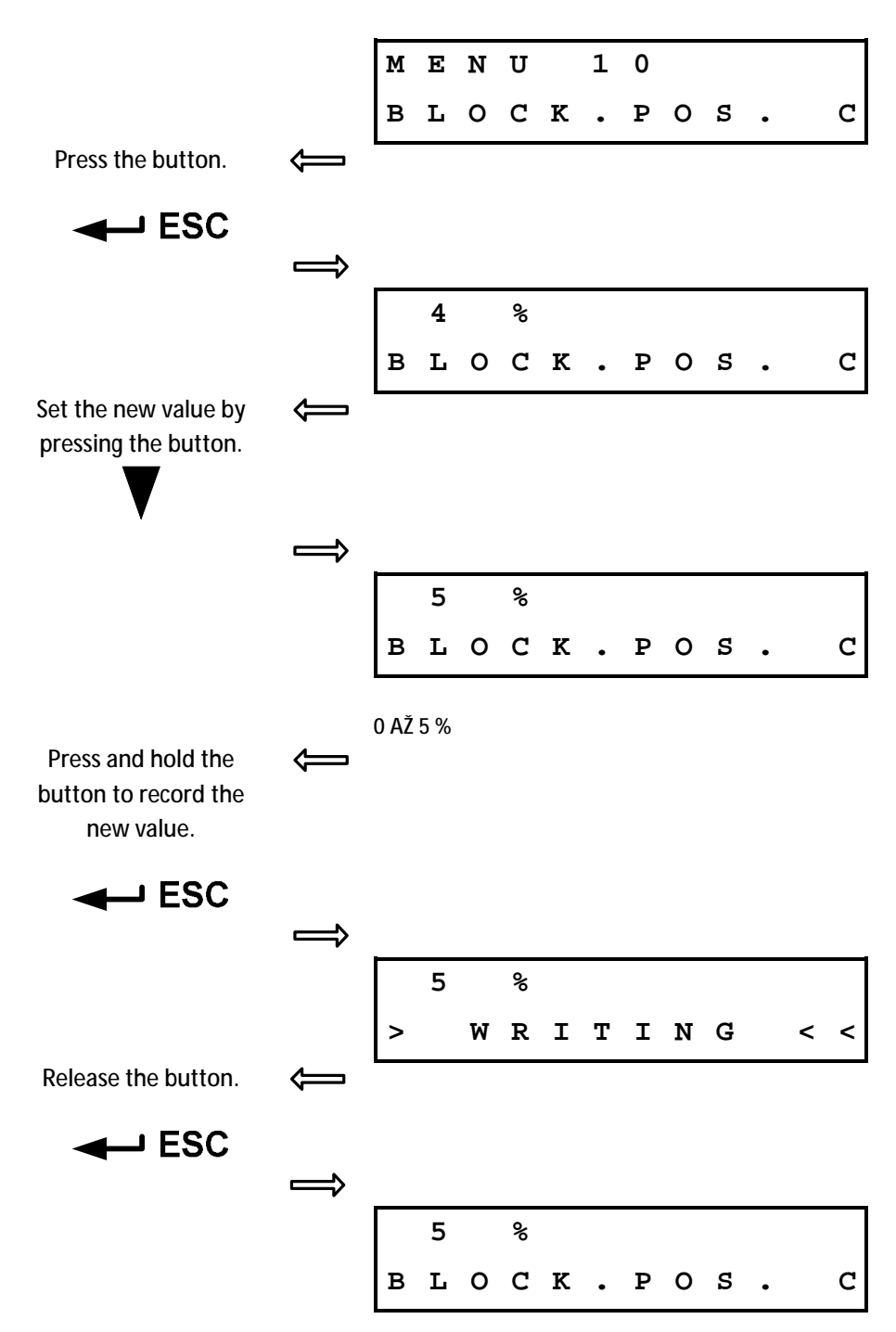

#### 2.10.10. MENU 10 – Position of torque blocking closed

#### 2.10.11. MENU 11 (for DMS 3 version) – Setup CPT

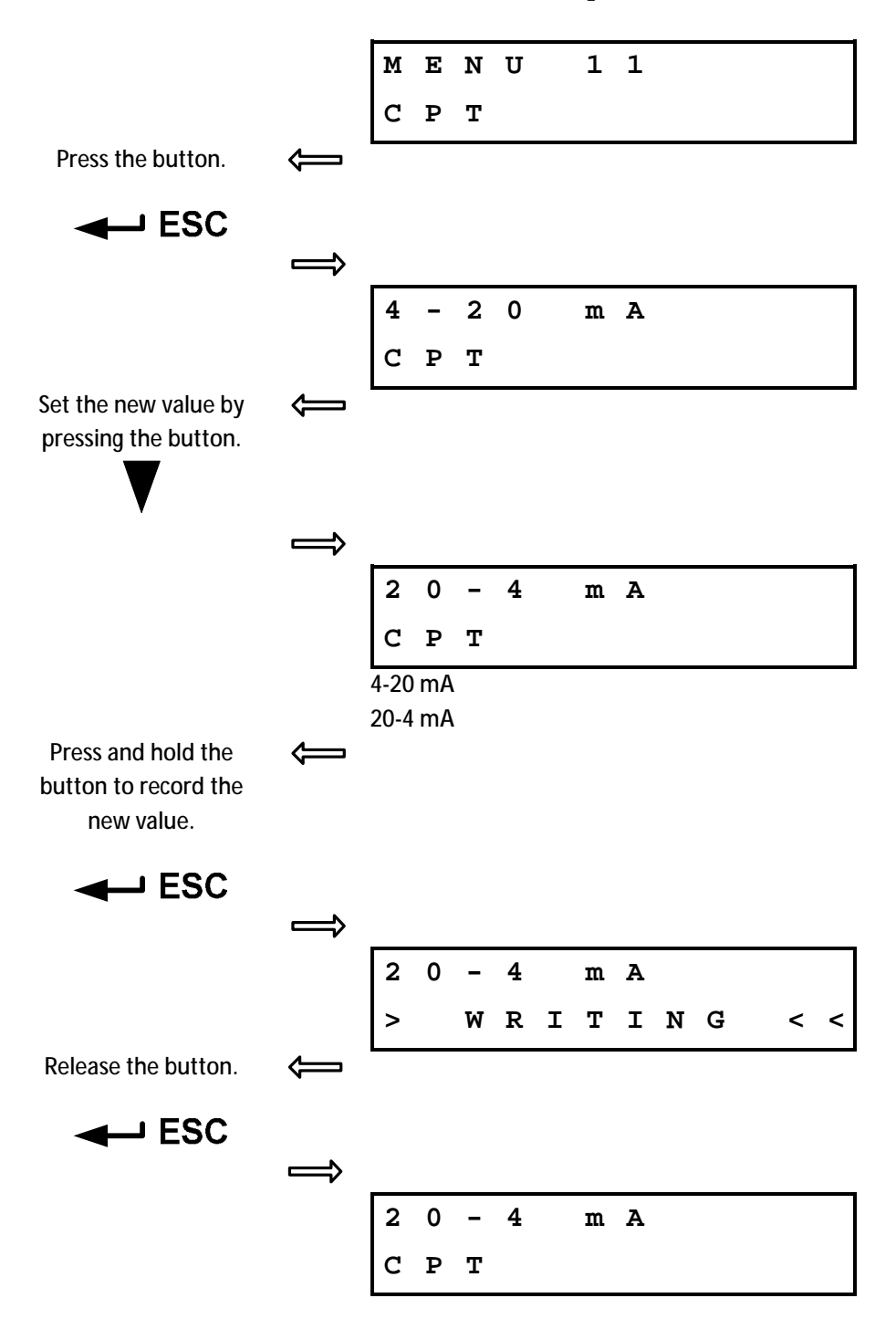

#### MENU 1 1 ADDRESS Press the button. < → ESC 2 ADDRESS Set the new value by ⇐ \_ pressing the button. $\Rightarrow$ 2 ADDRESS 1...247 Press and hold the ¢ button to record the new value. 2 > WRITING < < Release the button. ESC 🛶 $\implies$ 2 ADRESS

#### 2.10.12. MENU 11 (for MODBUS version) – Address

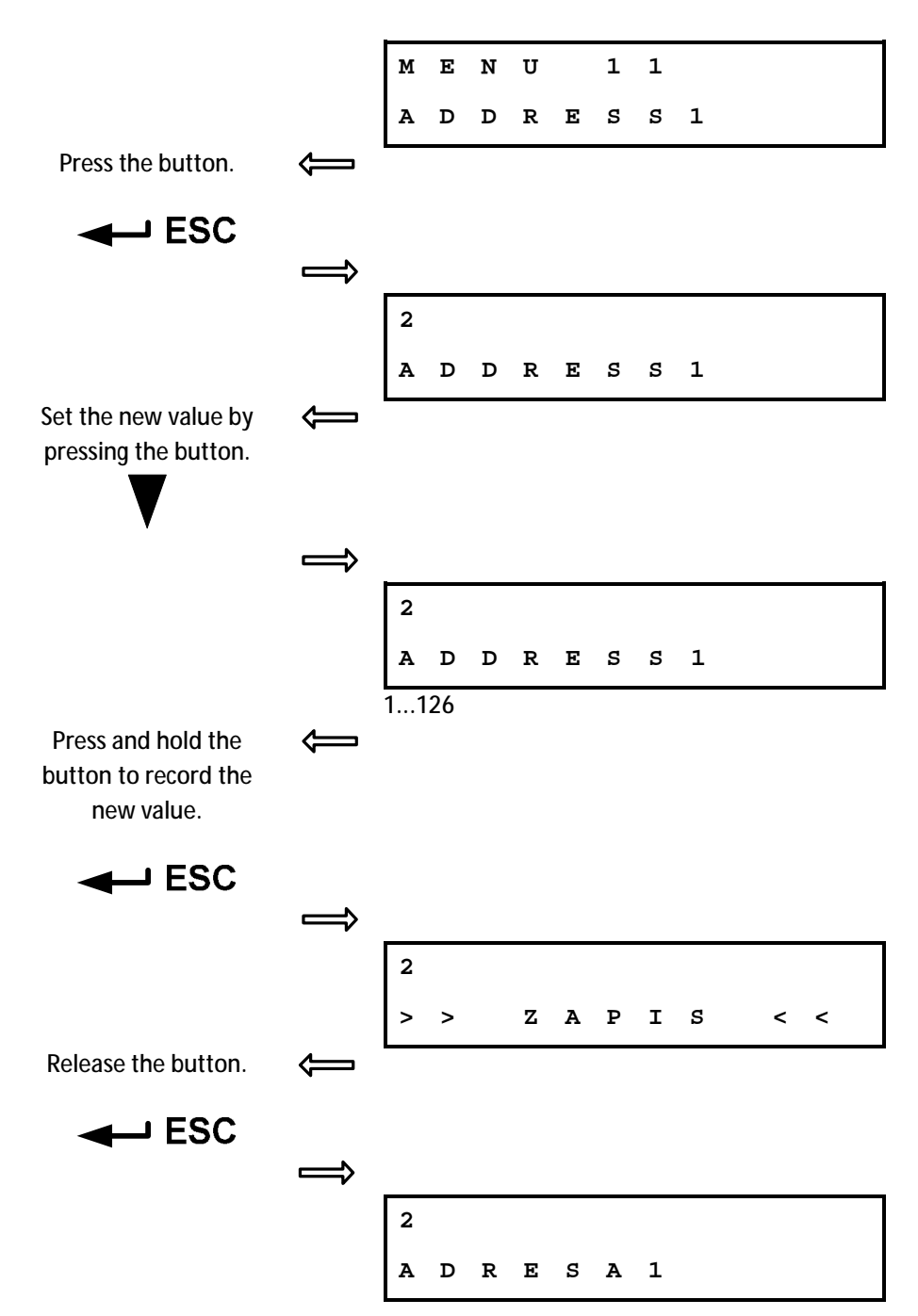

#### 2.10.13. MENU 11 (for Profibus version) – Address 1

#### MENU 1 2 REGULATION Press the button. ¢ 2 P REGULATION Set the new value by ¢ pressing the button. ⇒ 3 Ρ REGULATION 2P 3P 3P/2P I2 Press and hold the ¢ button to record the new value. 3 P > WRITING < < Release the button. < - ESC $\Rightarrow$ 3 P REGULATION

#### 2.10.14. MENU 12 (for DMS 3 version) – Type of regulation

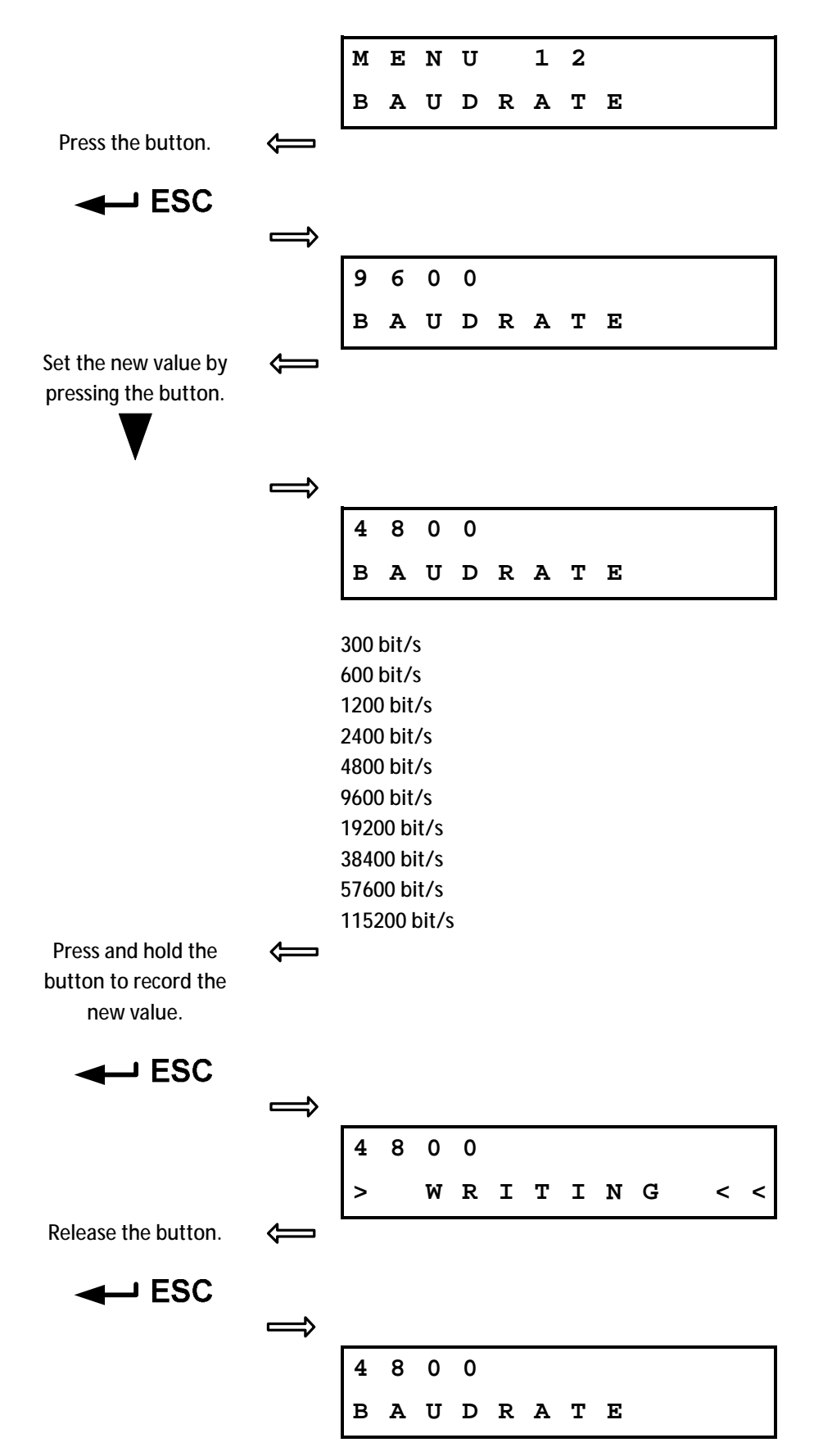

2.10.15. MENU 12 (for Modbus version) – Baudrate

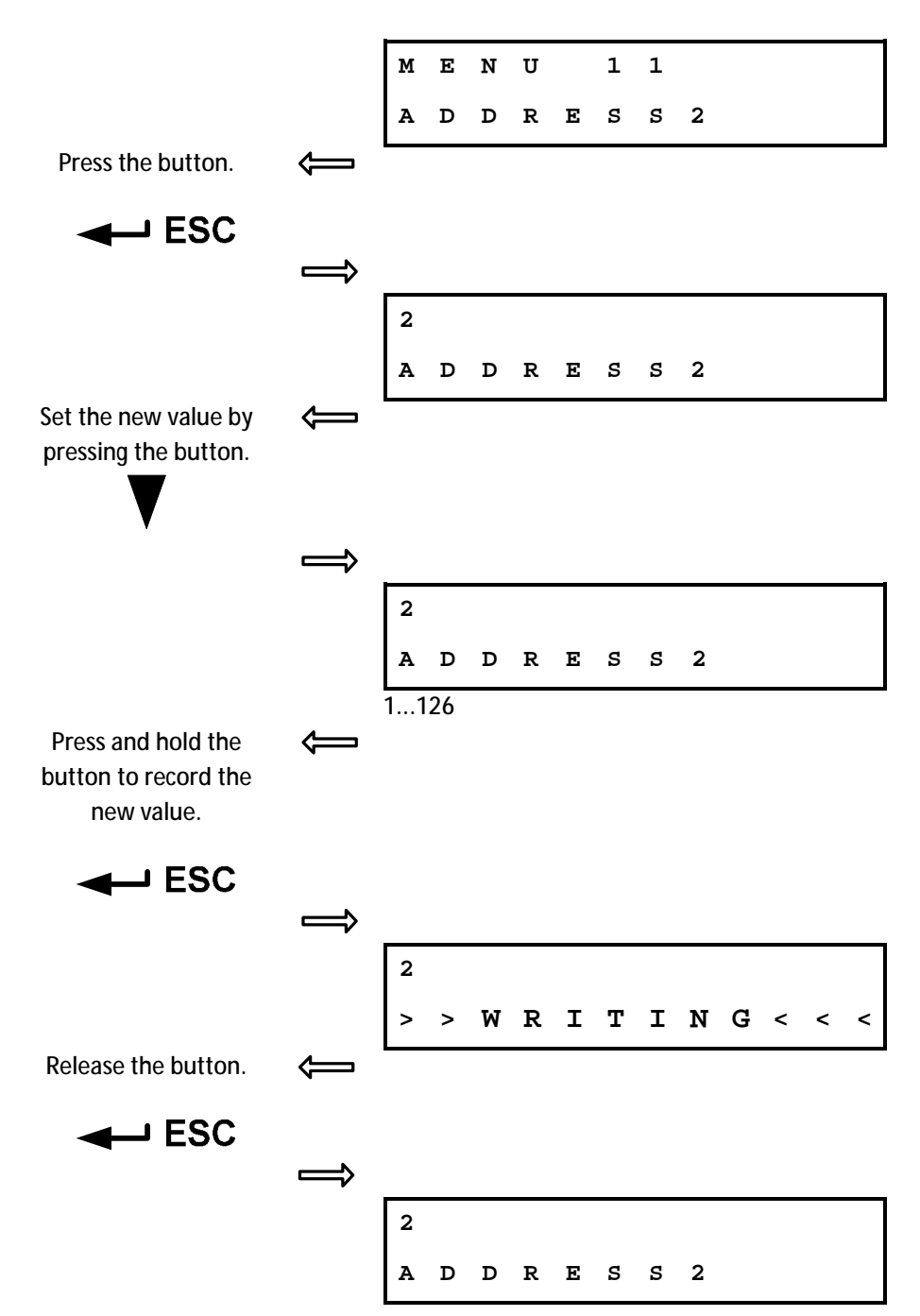

2.10.16. MENU 12 (for Profibus version) – Address 2

#### MENU 1 3 ANALOG. INPUT Press the button. ¢ 4 2 0 m A \_ ANALOG. INPUT Set the new value by ¢ pressing the button. 2 0 - 4 m A ANALOG.INPUT 4-20 mA (2-10 V) 20-4 mA (10-2 V) 0-20 mA (0-10 V) 20-0 mA (10-0 V) 4-12 mA 12-20 mA 20-12 mA 12-4 mA Press and hold the 4 button to record the new value. → ESC 2 0 - 4 m A > WRITING < < Release the button. 0 - 4 2 m A A N A L O G . I N P U T

#### 2.10.17. MENU 13 (for DMS 3 version) – Analog control signal

#### 2.10.18. MENU 13 (for Modbus version) – Parity

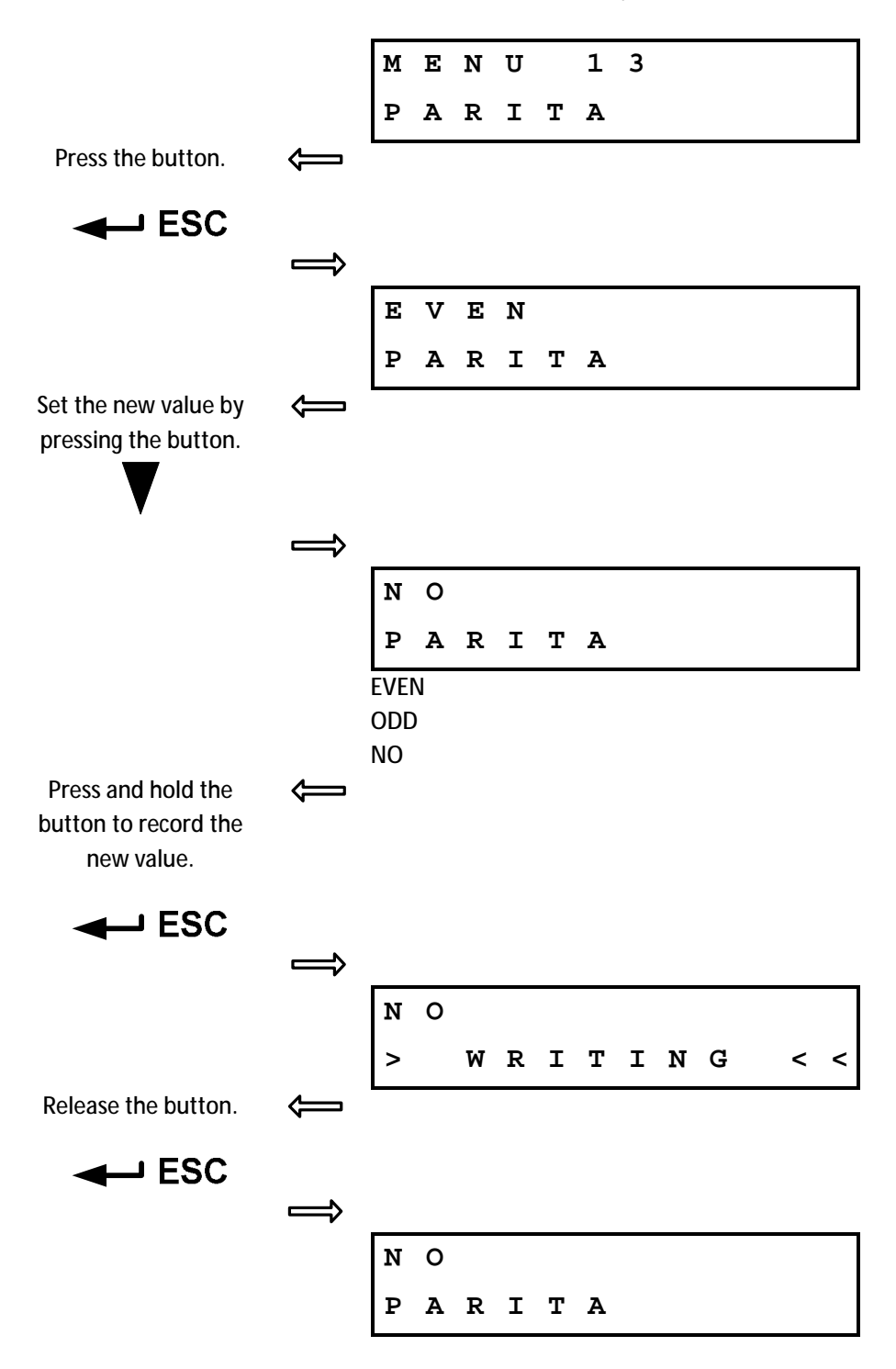

#### 3 MEN U 1 REDUNDANCY Press the button. ⇐ OFF REDUNDANCY Set the new value by ¢ pressing the button. $\Rightarrow$ S IMPLE REDUNDANCY OFF SIMPLE Press and hold the < button to record the new value. ESC ⇒ IMPLE ន > > W R I T I N G < < < Uvoľniť tlačidlo < ⇒ IMPLE ន REDUNDANCY

#### 2.10.19. MENU 13 (for Profibus version) – Redundancia

2.10.20. MENU 14 (for DMS 3 version and Profibus version), resp. MENU 16 (for Modbus version) – Dead zone

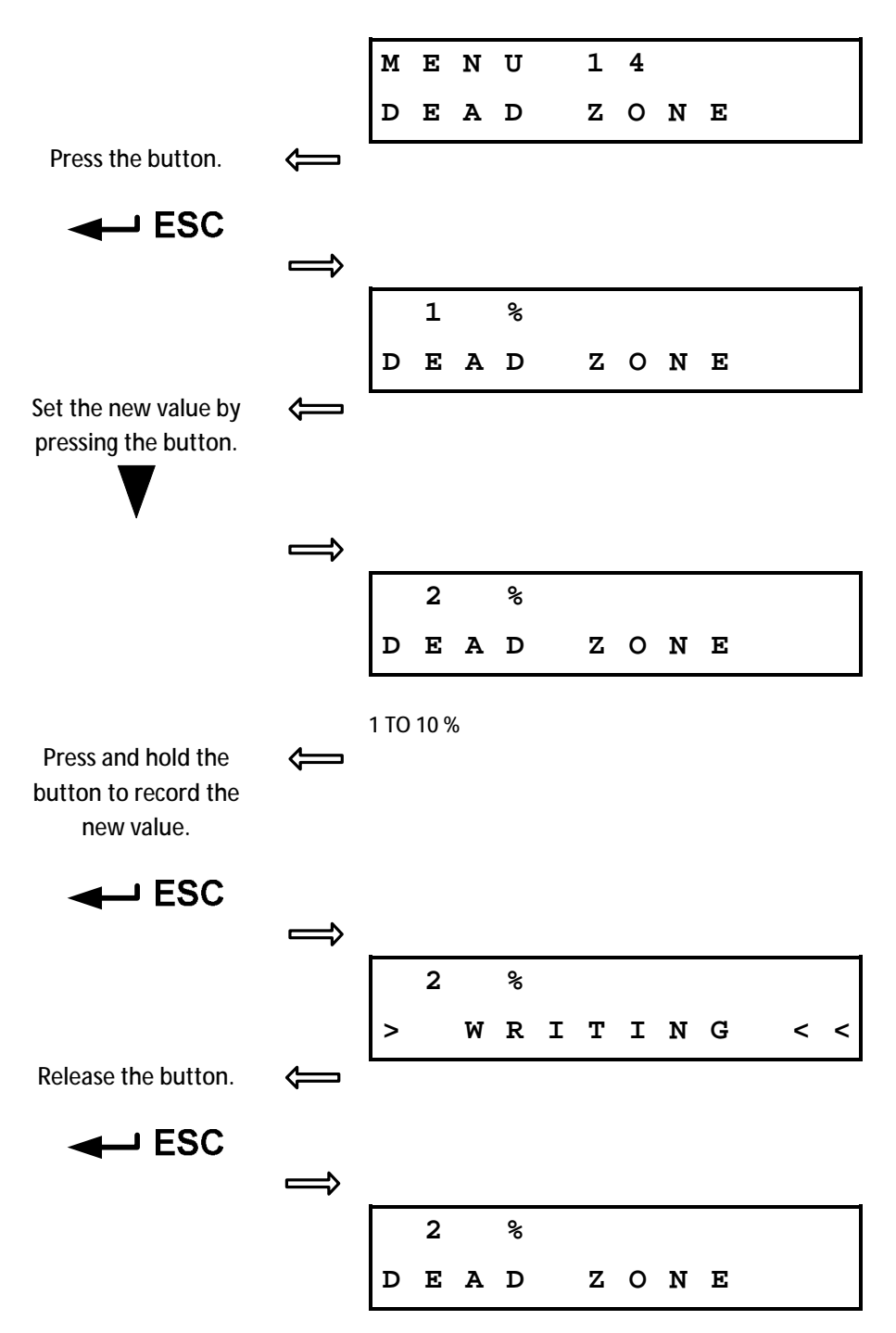

#### 2.10.21. (for MODBUS version) – Redundancy

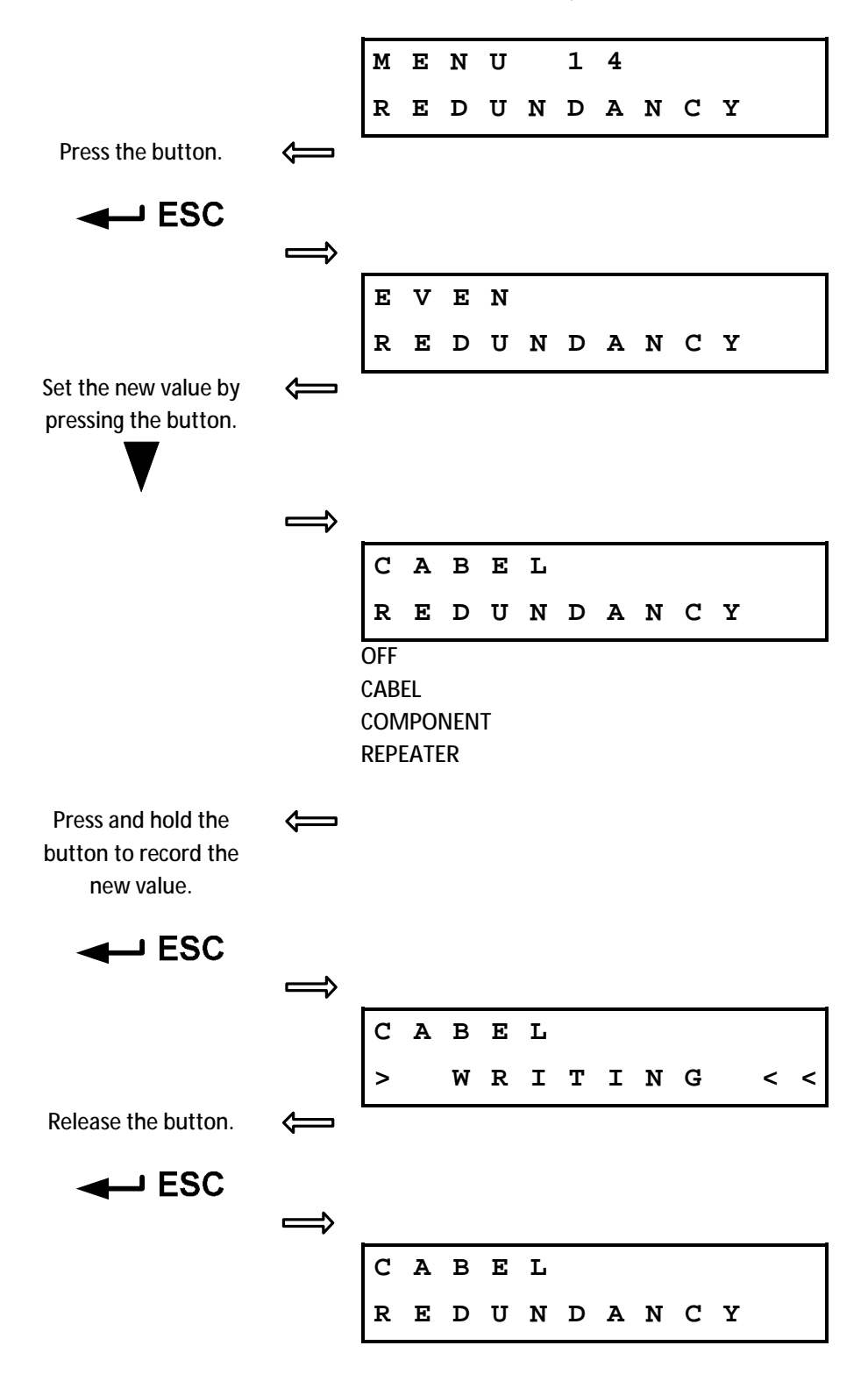

2.10.22. MENU 15 (for DMS 3 version and Profibus version), resp. MENU 17 (for Modbus version) – Internal dead zone

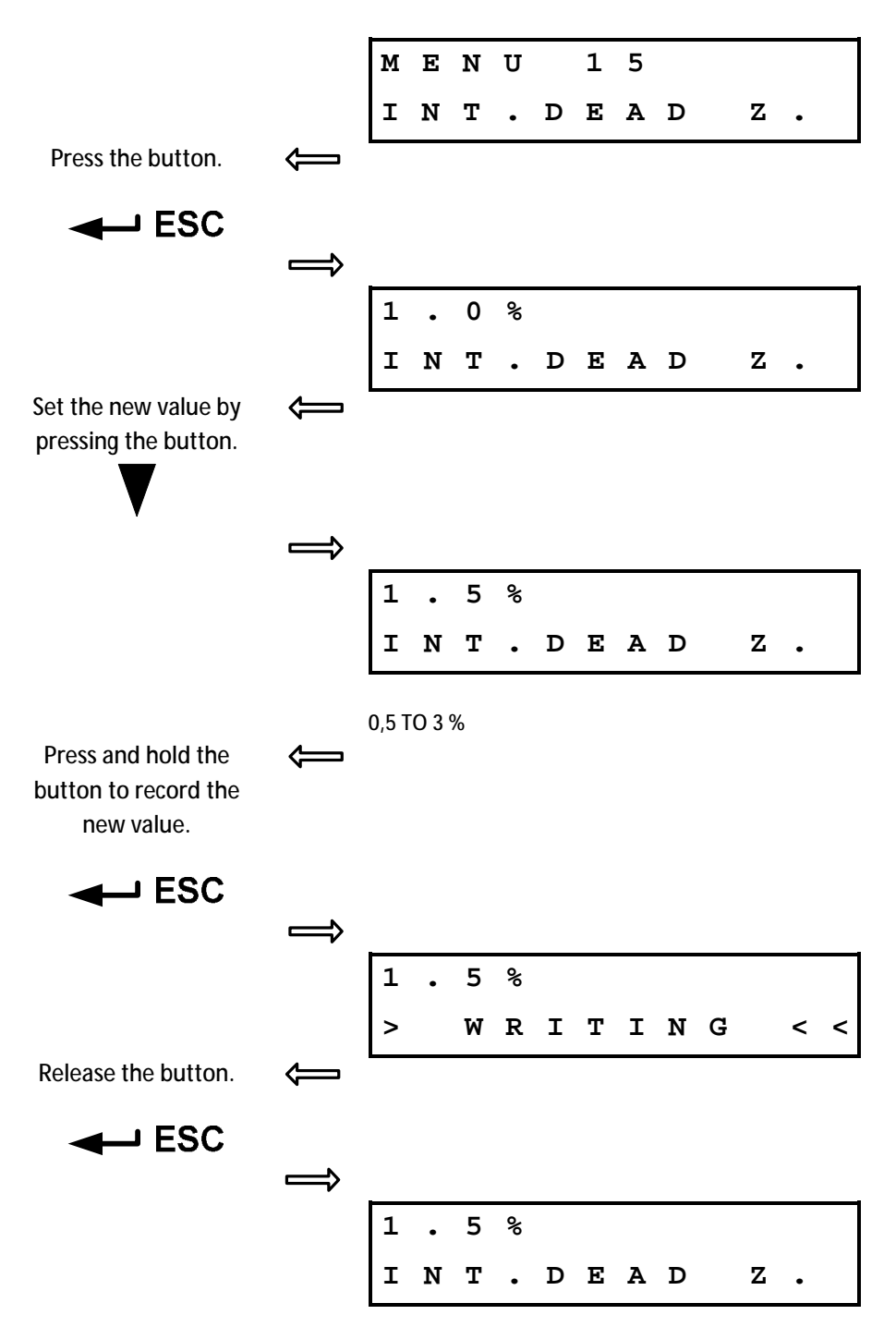

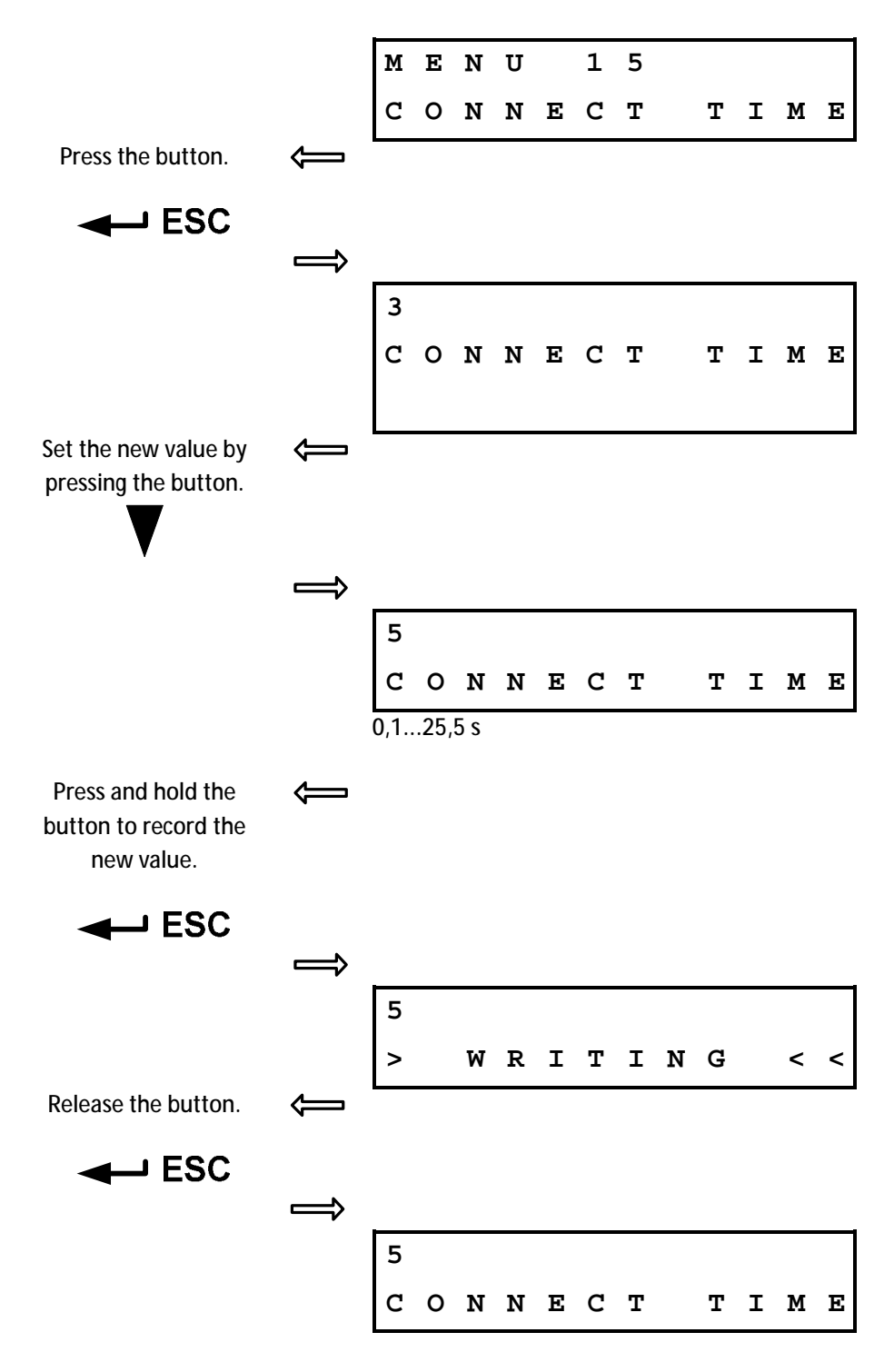

#### 2.10.23. MENU 15 (for MODBUS version) – Connection check time

# 2.10.24. MENU 16 (for DMS 3 version and Profibus version), resp. MENU 18 (for Modbus version) – Failure reaction

|                                                          |               | М                        | Е                         | N                  | U      |   | 1      | 6 |   |   |   |   |   |
|----------------------------------------------------------|---------------|--------------------------|---------------------------|--------------------|--------|---|--------|---|---|---|---|---|---|
|                                                          |               | F                        | Α                         | I                  | L      | • | R      | Е | Α | C | т | • |   |
| Press the button.                                        | Ĵ             |                          |                           |                    |        |   |        |   |   |   |   |   |   |
| ESC                                                      |               |                          |                           |                    |        |   |        |   |   |   |   |   |   |
|                                                          | Î             | ъ                        | 0                         | d                  |        | 0 | D      | T | N |   |   |   |   |
|                                                          |               | F                        | A                         | I                  | •<br>L |   | r<br>R | E | A | С | т |   |   |
| Set the new value by pressing the button.                | Ţ             |                          |                           |                    |        | - |        |   |   |   |   | - |   |
| V                                                        | $\Rightarrow$ |                          |                           |                    |        |   |        |   |   |   |   |   |   |
|                                                          | ·             | Р                        | 0                         | S                  | •      | C | L      | 0 | S | Е |   |   |   |
|                                                          |               | F                        | A                         | I                  | L      | • | R      | Е | A | C | т | • |   |
|                                                          |               | POS<br>POS<br>STO<br>SAF | .opi<br>.clc<br>P<br>E Po | EN<br>DSE<br>DSIT. |        |   |        |   |   |   |   |   |   |
| Press and hold the<br>button to record the<br>new value. | Ţ             |                          |                           |                    |        |   |        |   |   |   |   |   |   |
| ESC                                                      |               |                          |                           |                    |        |   |        |   |   |   |   |   |   |
|                                                          | $\Rightarrow$ |                          |                           |                    |        |   |        |   |   |   |   |   |   |
|                                                          |               | Ρ                        | 0                         | S                  | •      | C | L      | 0 | S | E |   |   |   |
| Palazsa tha hutton                                       | <u> </u>      | >                        |                           | W                  | R      | I | т      | I | Ν | G |   | < | < |
|                                                          | <b></b>       |                          |                           |                    |        |   |        |   |   |   |   |   |   |
|                                                          | $\Rightarrow$ |                          |                           |                    |        |   |        |   |   |   |   |   |   |
|                                                          |               | Р                        | 0                         | S                  | •      | С | L      | 0 | S | Е |   |   |   |
|                                                          |               | F                        | А                         | I                  | L      | • | R      | Е | A | C | т | • |   |

### 2.10.25. MENU 17 (for DMS 3 version and Profibus version), resp. MENU 19 (for Modbus version) – Safe position

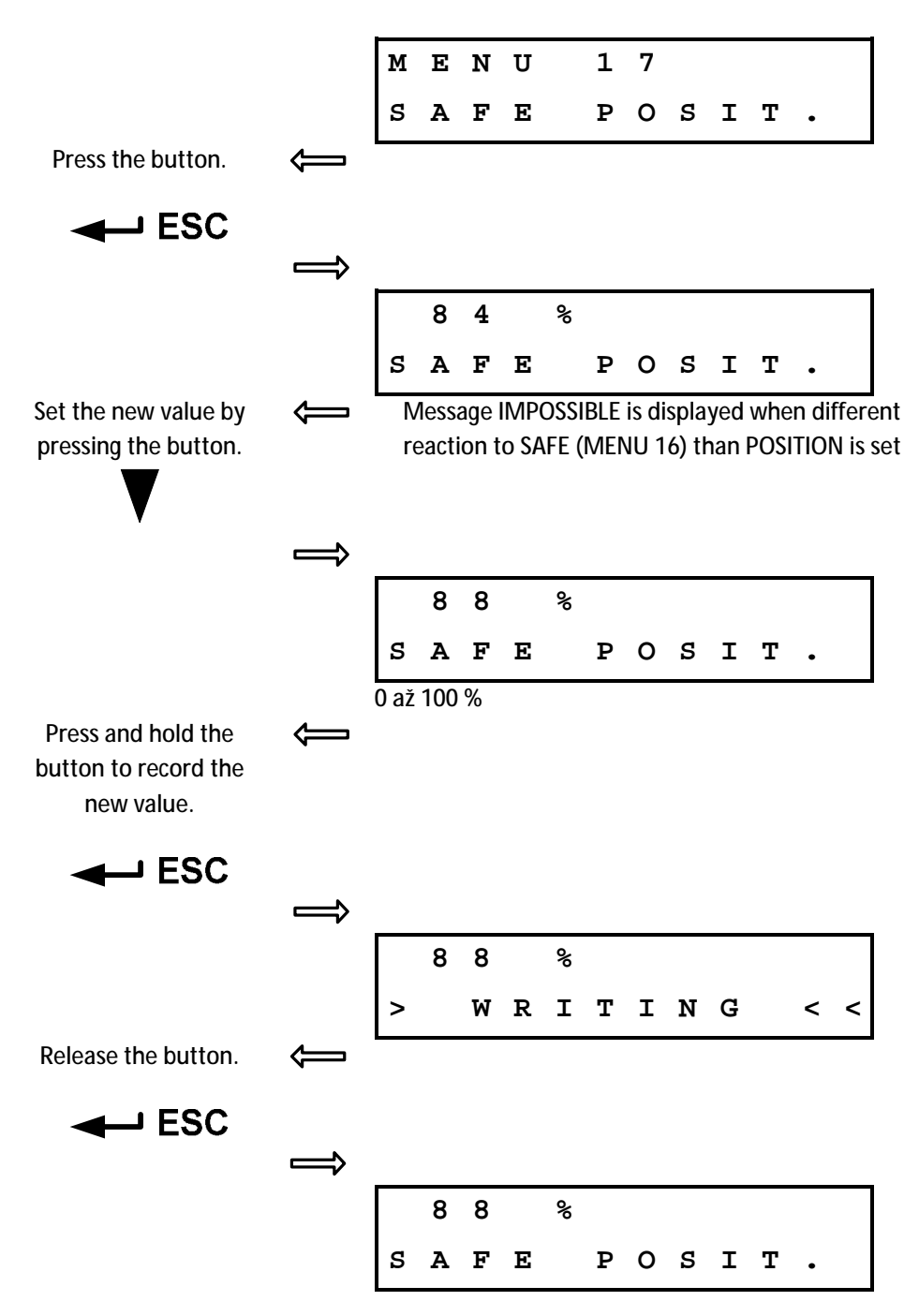

### 2.10.26. MENU 18 (for DMS 3 version and Profibus version), resp. MENU 20 (for Modbus version) – Function of input I1

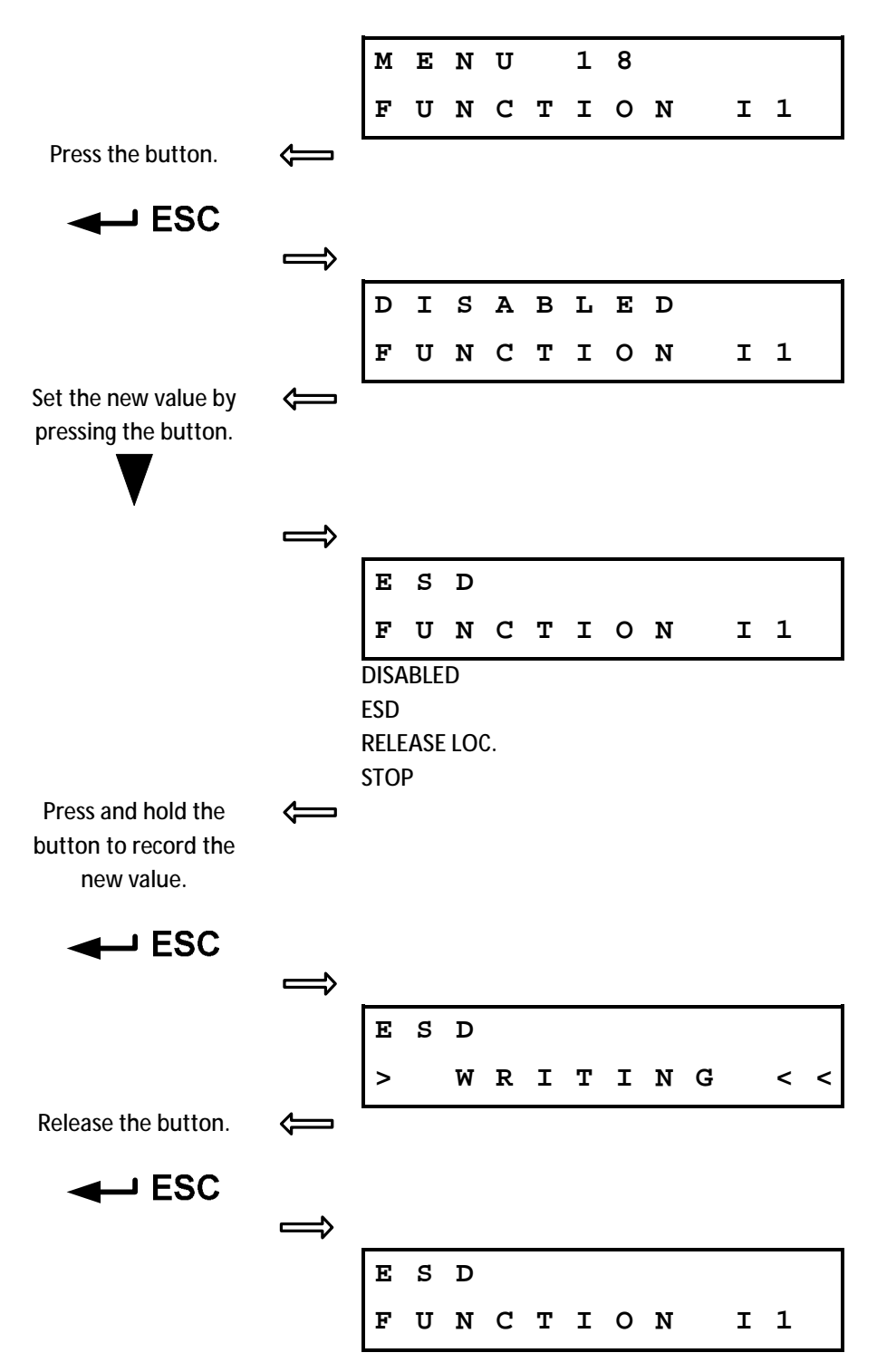

# 2.10.27. MENU 19 (for DMS 3 version and Profibus version), resp. MENU 21 (for Modbus version) – Active level of input I1

|                                                                                                    |                   | М                | Е      | N               | U |        | 1      | 9           |    |        |   |   |   |
|----------------------------------------------------------------------------------------------------|-------------------|------------------|--------|-----------------|---|--------|--------|-------------|----|--------|---|---|---|
|                                                                                                    |                   | А                | C      | т               | I | v      | Е      |             | I  | 1      |   |   |   |
| Press the button.                                                                                                    | $\Leftrightarrow$ |                  |        |                 |   |        |        |             |    |        |   |   |   |
| ESC                                                                                                    |                   |                  |        |                 |   |        |        |             |    |        |   |   |   |
|                                                                                                    | $\Rightarrow$     |                  |        |                 |   |        |        |             |    |        |   |   |   |
|                                                                                                    |                   | н                | Ι      | G               | н |        | L      | Е           | v  | Е      | L |   |   |
|                                                                                                    |                   | А                | C      | т               | I | v      | Е      |             | I  | 1      |   |   |   |
| Set the new value by pressing the button.                                                                                                    |                   |                  |        |                 |   |        |        |             |    |        |   |   |   |
|                                                                                                    |                   |                  |        |                 |   |        |        |             |    |        |   |   |   |
| ¥                                                                                                    | $\Rightarrow$     |                  |        |                 |   |        |        |             |    |        |   |   |   |
|                                                                                                    |                   | L                | 0      | W               |   | L      | Е      | v           | Е  | L      |   |   |   |
|                                                                                                    |                   | А                | C      | т               | I | v      | Е      |             | I  | 1      |   |   |   |
|                                                                                                    |                   |                  | /   F) | /FI             |   |        |        |             |    |        |   |   |   |
|                                                                                                    |                   | LOV              |        |                 |   |        |        |             |    |        |   |   |   |
| Press and hold the                                                                                                    |                   | HIG              | H LE   | VEL             |   |        |        |             |    |        |   |   |   |
| Press and hold the<br>button to record the<br>new value.                                                                                             |                   | HIG              | H LE   | VEL             |   |        |        |             |    |        |   |   |   |
| Press and hold the<br>button to record the<br>new value.                                                                                             | Ţ                 | HIG              | H LE   | VEL             |   |        |        |             |    |        |   |   |   |
| Press and hold the<br>button to record the<br>new value.                                                                                             | )<br>Î            | HIG              | H LE   | VEL             |   |        |        |             |    |        |   |   |   |
| Press and hold the<br>button to record the<br>new value.                                                                                             | )<br>Î            | HIG              | H LE   | VEL             |   | L      | E      | v           | E  | L      |   |   |   |
| Press and hold the<br>button to record the<br>new value.                                                                                             | ()<br>Î           | HIGI             | O LE   | VEL<br>WEL      | R | L<br>I | E      | V<br>I      | EN | L<br>G |   | < | ۷ |
| Press and hold the button to record the new value.                                                                                                   | .↓ î ↓            | HIG<br>L<br>>    | O LE V | WEL<br>WEL      | R | L      | E      | VI          | E  | L<br>G |   | < | < |
| Press and hold the button to record the new value.                                                                                                   | Ĵ ĵ Ĵ             | LGV<br>HIGI<br>> | O      | WEL<br>WEL      | R | L      | E      | VI          | E  | L<br>G |   | < | < |
| Press and hold the button to record the new value.<br><b>Control ESC</b><br>Release the button.<br><b>Control ESC</b>                                |                   | LGV<br>HIGI<br>> | O      | WEL<br>W        | R | L<br>I | E      | V<br>I      | E  | L<br>G |   | < | < |
| Press and hold the button to record the new value.<br>The button to record the new value.<br>The button to record the button.<br>Release the button. |                   | LGV<br>HIG       | 0<br>0 | WEL<br>WEL<br>W | R | L      | E<br>T | v<br>I<br>V | E  | L<br>G |   | < | < |

### 2.10.28. MENU 20 (for DMS 3 version and Profibus version), resp. MENU 22 (for Modbus version) – Function of input I2

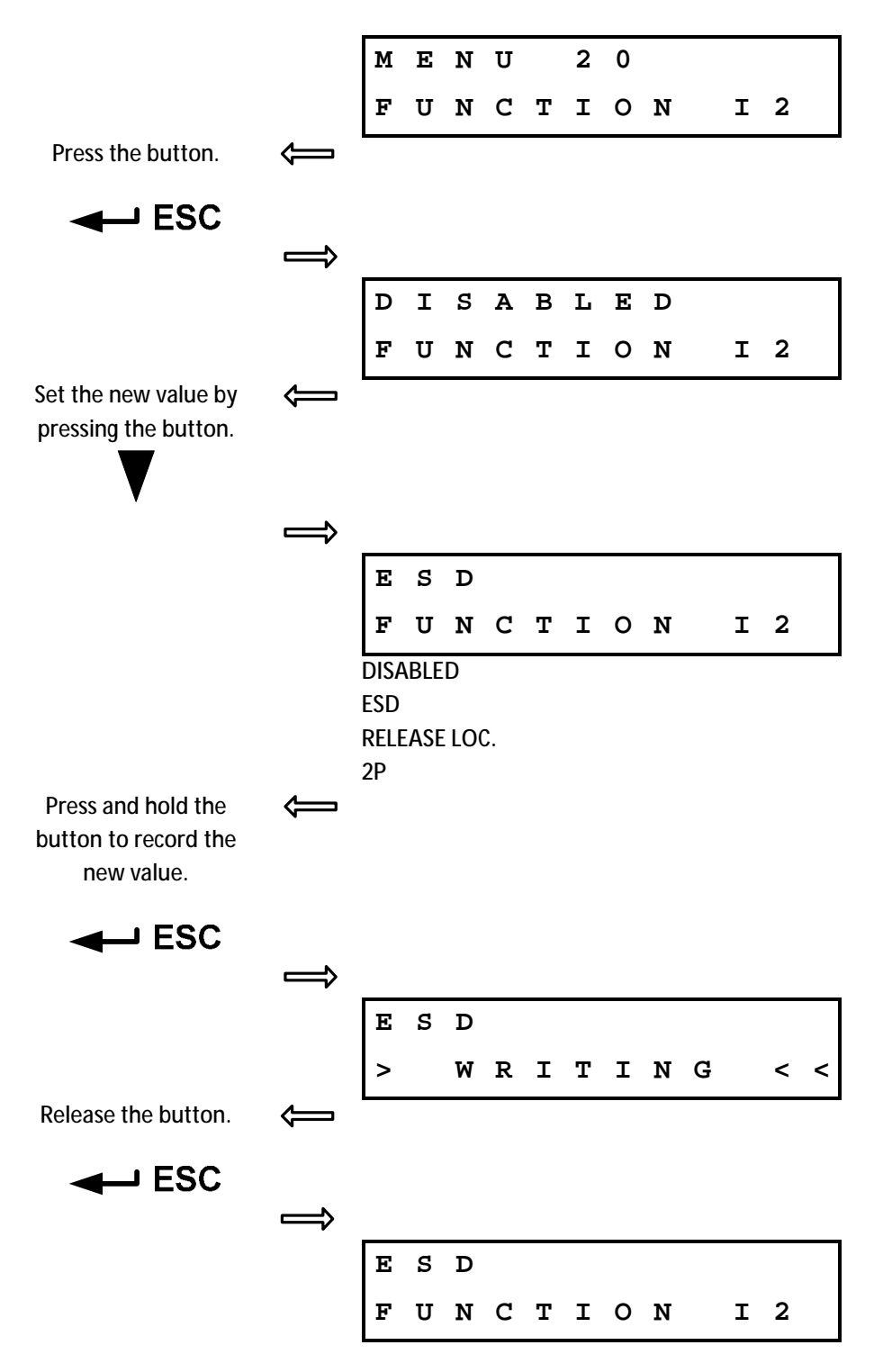

# 2.10.29. MENU 21 (for DMS 3 version and Profibus version), resp. MENU 23 (for Modbus version) – Active level of input I2

|                                                                                                    |                   | М             | Е           | N          | U |        | 2      | 1           |    |        |   |   |   |
|----------------------------------------------------------------------------------------------------|-------------------|---------------|-------------|------------|---|--------|--------|-------------|----|--------|---|---|---|
|                                                                                                    |                   | А             | C           | т          | I | v      | Е      |             | I  | 2      |   |   |   |
| Press the button.                                                                                                    | $\Leftrightarrow$ | <u> </u>      |             |            |   |        |        |             |    |        |   |   |   |
|                                                                                                    |                   |               |             |            |   |        |        |             |    |        |   |   |   |
| •                                                                                                    | $\Rightarrow$     | _             |             |            |   |        |        |             |    |        |   |   |   |
|                                                                                                    |                   | H             | Ι           | G          | H |        | L      | Ε           | v  | Е      | L |   |   |
|                                                                                                    |                   | A             | C           | т          | I | v      | Е      |             | I  | 2      |   |   |   |
| Set the new value by pressing the button                                                                                                    |                   |               |             |            |   |        |        |             |    |        |   |   |   |
|                                                                                                    |                   |               |             |            |   |        |        |             |    |        |   |   |   |
| •                                                                                                    |                   |               |             |            |   |        |        |             |    |        |   |   |   |
|                                                                                                    |                   | L             | 0           | W          |   | L      | Е      | v           | Е  | L      |   |   |   |
|                                                                                                    |                   | А             | C           | т          | I | v      | Е      |             | I  | 2      |   |   |   |
|                                                                                                    |                   |               | /   F       | /FI        |   |        |        |             |    |        |   |   |   |
|                                                                                                    |                   | LOV           |             |            |   |        |        |             |    |        |   |   |   |
| 5 11 11 11                                                                                                    |                   | HIG           | H LE        | VEL        |   |        |        |             |    |        |   |   |   |
| Press and hold the<br>button to record the<br>new value.                                                                                                    | ¢                 | HIG           | H LE        | VEL        |   |        |        |             |    |        |   |   |   |
| Press and hold the<br>button to record the<br>new value.                                                                                                    | Ĵ                 | HIG           | H LE        | VEL        |   |        |        |             |    |        |   |   |   |
| Press and hold the<br>button to record the<br>new value.                                                                                                    | Ĵ<br>Ĵ            | HIG           | H LE        | VEL        |   |        |        |             |    |        |   |   |   |
| Press and hold the<br>button to record the<br>new value.                                                                                                    | .↓ Î              | HIG           | O CL        | VEL        |   | L      | E      | v           | E  | L      |   |   |   |
| Press and hold the<br>button to record the<br>new value.                                                                                                    | .↓ Î              | HIGI          | O EL        | WEL<br>WEL | R | L      | E      | V<br>I      | E  | L<br>G |   | < | < |
| Press and hold the button to record the new value.                                                                                                    | .↓ î ↓            | HIGI          | O O         | WEL<br>WEL | R | L      | E      | V<br>I      | EN | L<br>G |   | < | < |
| Press and hold the button to record the new value.<br>The second second se | Ĵ ĵ Ĵ             | HIG<br>L<br>> | O           | WEL<br>WEL | R | L      | E      | V<br>I      | EN | L<br>G |   | < | < |
| Press and hold the button to record the new value.<br><b>Control ESC</b><br>Release the button.<br><b>Control ESC</b>                                                                                                    |                   | Lov<br>HiG    | O           | WEL<br>W   | R | L<br>I | E      | V<br>I      | E  | L<br>G |   | < | < |
| Press and hold the button to record the new value.<br>Control Control Co |                   | LGV<br>HIG    | 0<br>0<br>0 | WEL<br>WEL | R | L      | E<br>T | v<br>I<br>V | E  | L<br>G |   | < | < |

2.10.30. MENU 22 (for DMS 3 version and Profibus version), resp. MENU 24 (for Modbus version) – Thermal fuse by the reaction on failure

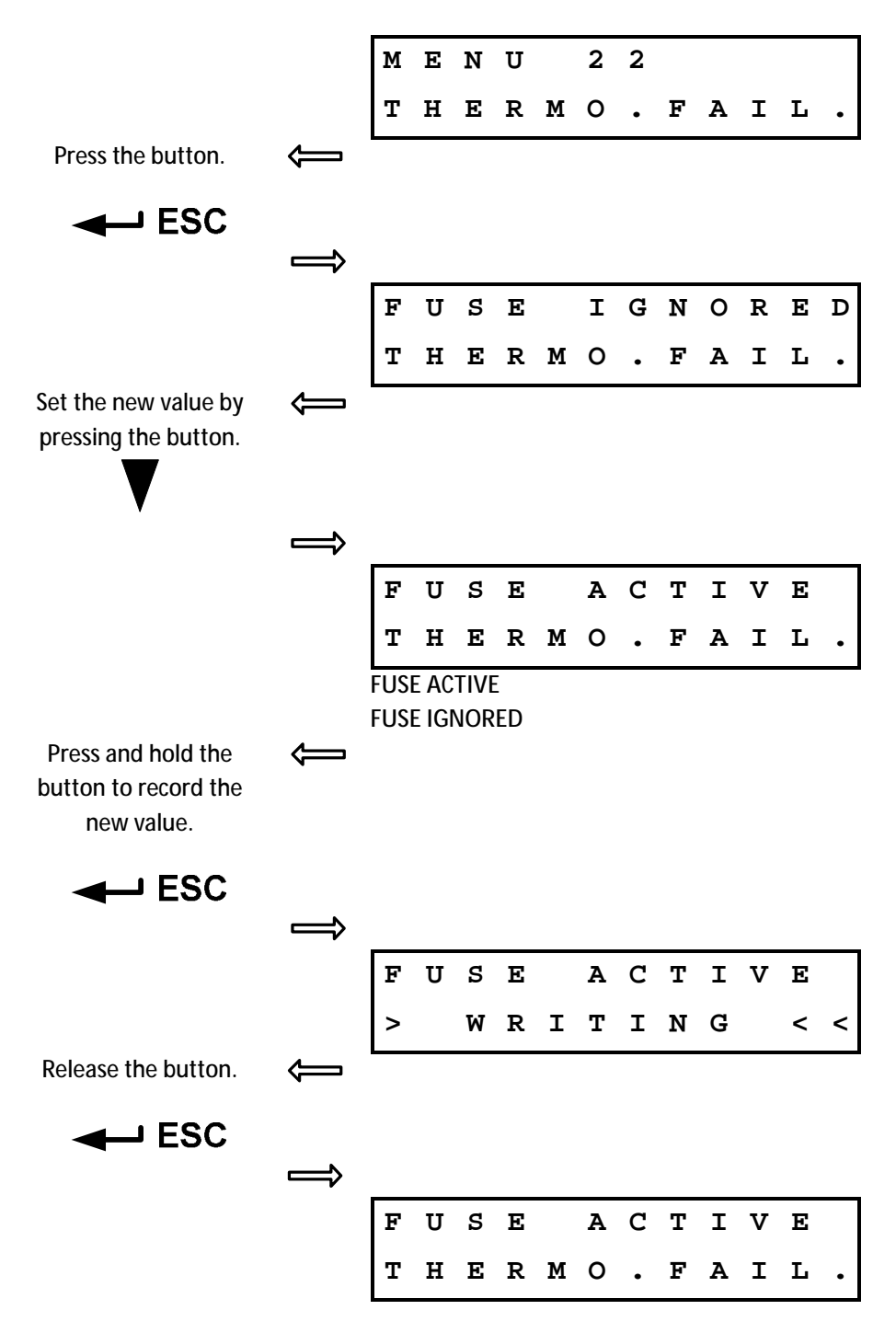

### 2.10.31. MENU 23(for DMS 3 version and Profibus version), resp. MENU 25 (for Modbus version) – Overheating deactivation

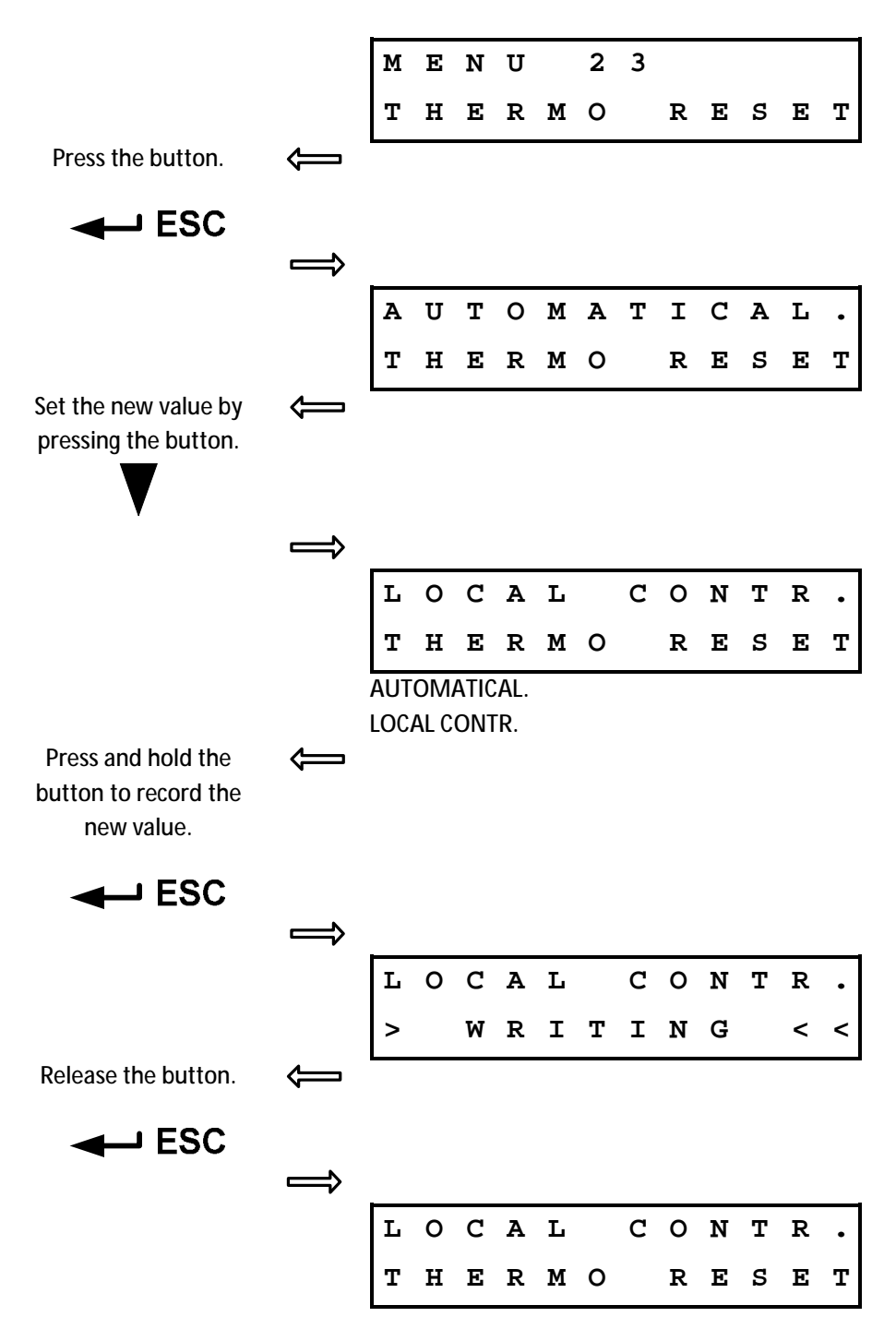

### 2.10.32. MENU 24 (for DMS 3 version and Profibus version), resp. MENU 26 (for Modbus version) – Function of relay ready

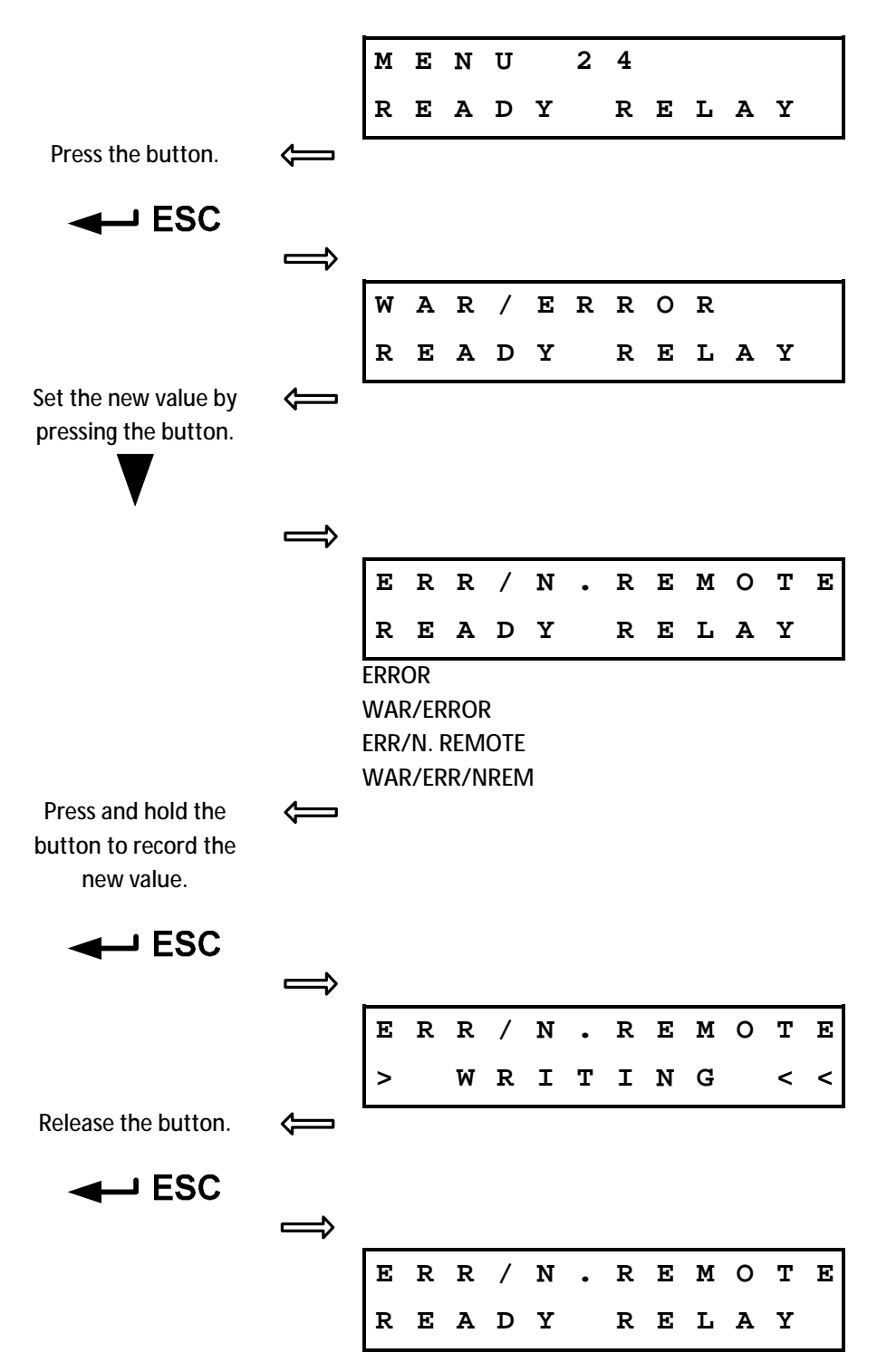

*2.10.33. MENU 25, 27, 29, 31, 33 (for DMS 3 version and Profibus version), resp. MENU 27,29,31,33,35 (for Modbus version) – Function of relay 1 ... 5* 

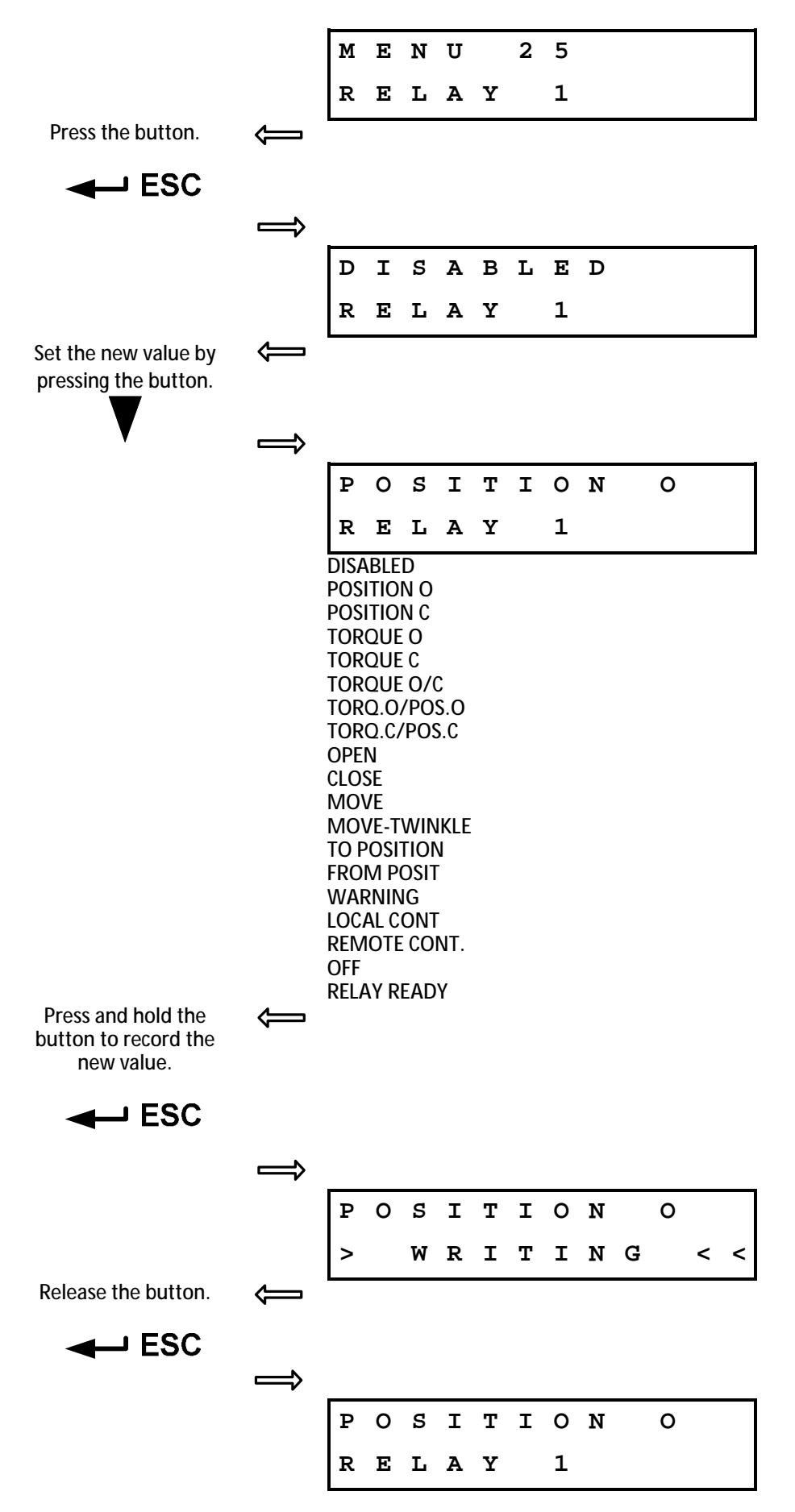

2.10.34. MENU 26, 28, 30, 32, 34 (for DMS 3 version and Profibus version), resp. MENU 28,30,32,34,36 (for Modbus version) – Position for Relay 1 ... 5

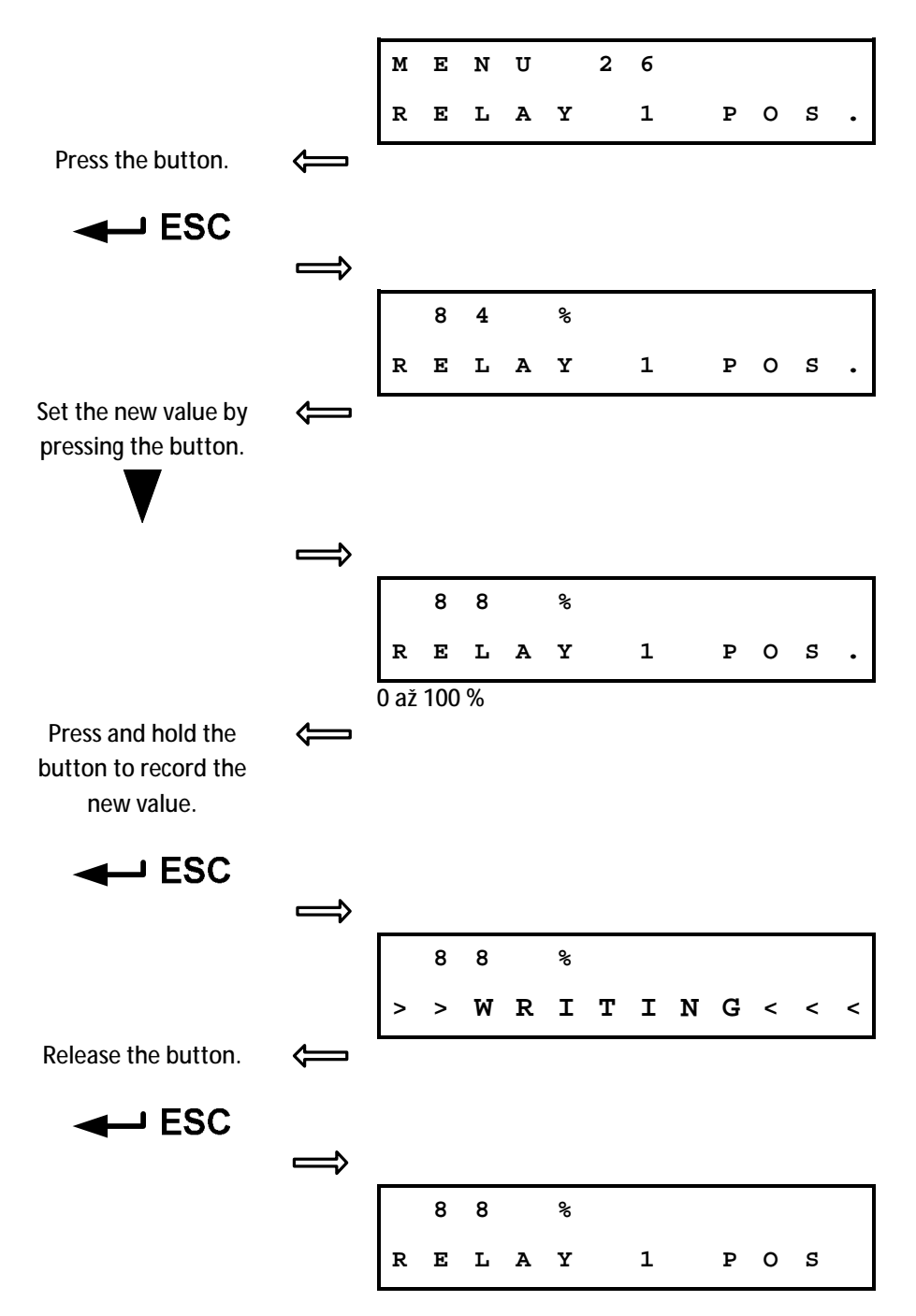

# 2.10.35. MENU 35 (for DMS 3 version and Profibus version), resp. MENU 37 (for Modbus version) – Cycle mode

|                      |                   | м        | Е      | N        | U      |        | 3        | 5      | _  | _      |    |          |   |
|----------------------|-------------------|----------|--------|----------|--------|--------|----------|--------|----|--------|----|----------|---|
|                      |                   | С        | Y      | C        | L      | Е      |          | м      | 0  | D      | Е  |          |   |
| Press the button.    |                   |          |        |          |        |        |          |        |    |        |    |          |   |
| ESC                  |                   |          |        |          |        |        |          |        |    |        |    |          |   |
|                      | $\Rightarrow$     |          |        |          |        |        |          |        |    |        |    |          |   |
|                      |                   | D        | I      | S        | A      | в      | L        | Е      | D  |        |    |          |   |
|                      |                   | С        | Y      | C        | L      | Ε      |          | М      | 0  | D      | Ε  |          |   |
| Set the new value by | $\leftarrow$      |          |        |          |        |        |          |        |    |        |    |          |   |
|                      |                   |          |        |          |        |        |          |        |    |        |    |          |   |
| V                    |                   |          |        |          |        |        |          |        |    |        |    |          |   |
|                      | >                 | 5        | т      | ъ        | F      | C      | <u>т</u> |        |    |        |    |          |   |
|                      |                   |          | ı<br>v | л<br>С   | т.     | ਤ<br>ਸ | 1        | •<br>м | 0  | Б      | F  |          |   |
|                      |                   | DISA     |        | D        |        |        |          |        | 0  |        |    |          |   |
|                      |                   | DIR      | ECT.   | 0        |        |        |          |        |    |        |    |          |   |
|                      |                   |          | ECT.   | C<br>O+C |        |        |          |        |    |        |    |          |   |
| Press and hold the   | $\Leftrightarrow$ | Dirti    | _01.   | 010      | •      |        |          |        |    |        |    |          |   |
| button to record the |                   |          |        |          |        |        |          |        |    |        |    |          |   |
| new value.           |                   |          |        |          |        |        |          |        |    |        |    |          |   |
| ESC                  |                   |          |        |          |        |        |          |        |    |        |    |          |   |
|                      |                   | 5        |        |          | 17     |        |          |        |    |        |    |          |   |
|                      |                   | <u>ر</u> | Ŧ      | R        | E<br>D | С<br>т | T        | •<br>- | NT | 0      |    | _        | _ |
| Release the button   | <u> </u>          | _        |        | VV       | к      | -      | 1        | -      | IN | G      |    | <u>`</u> |   |
|                      | <b>~</b>          |          |        |          |        |        |          |        |    |        |    |          |   |
|                      |                   |          |        |          |        |        |          |        |    |        |    |          |   |
|                      | <b>/</b>          | Г        | т      | P        | ਸ      | C      | т        |        |    | 0      |    |          |   |
|                      |                   |          | r<br>v | с<br>С   | т.     | с<br>н | 1        | •<br>м | 0  | с<br>П | Е  |          |   |
|                      |                   | 1        | -      | 0        |        | تد     |          | 1.1    | 0  |        | تد |          |   |

### 2.10.36. MENU 36 (for DMS 3 version and Profibus version), resp. MENU 38 (for Modbus version) – Time of run of motor when cycle mode is enabled

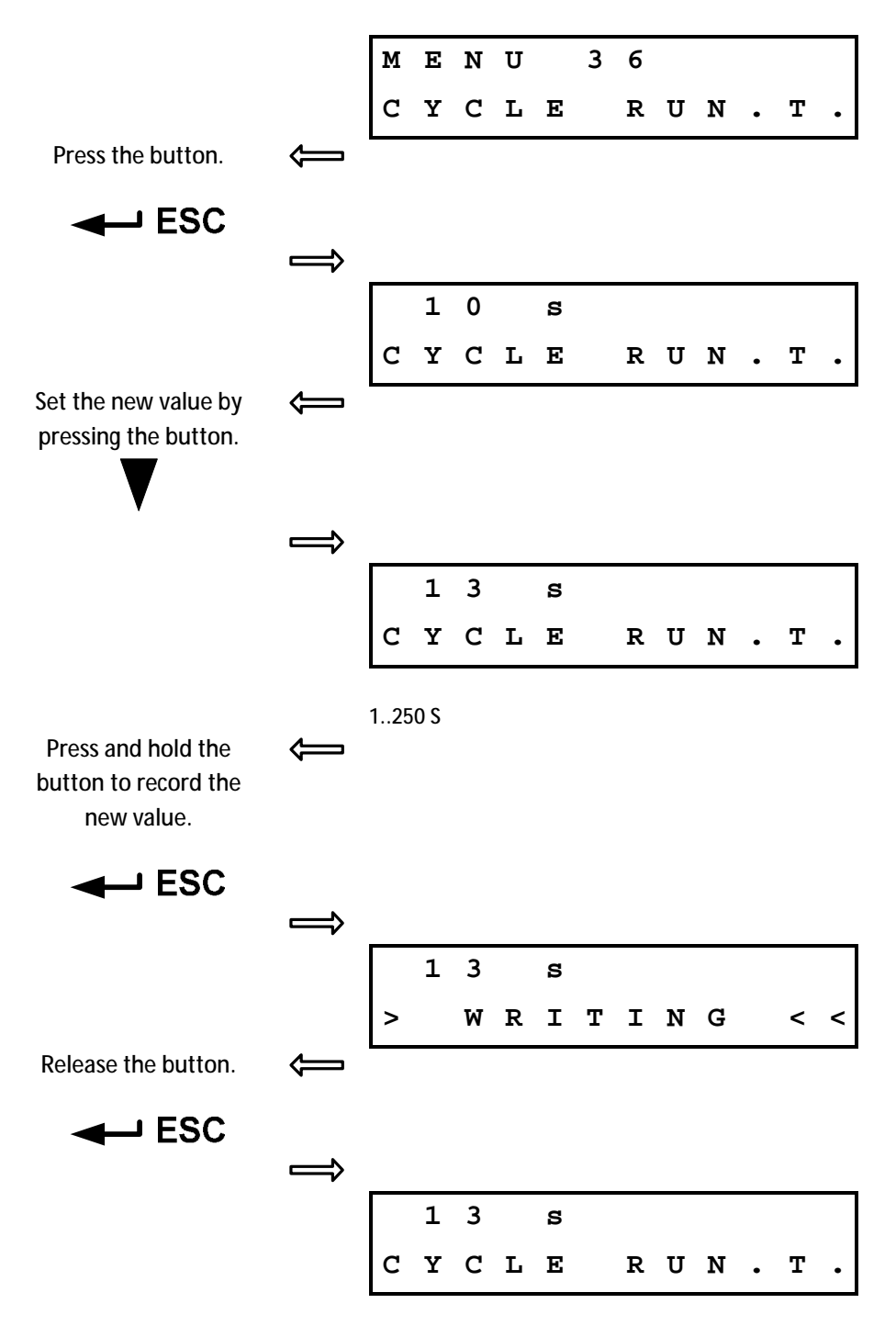

### 2.10.37. MENU 37 (for DMS 3 version and Profibus version), resp. MENU 39 (for Modbus version) – Time of pause of motor when cycle mode is enabled

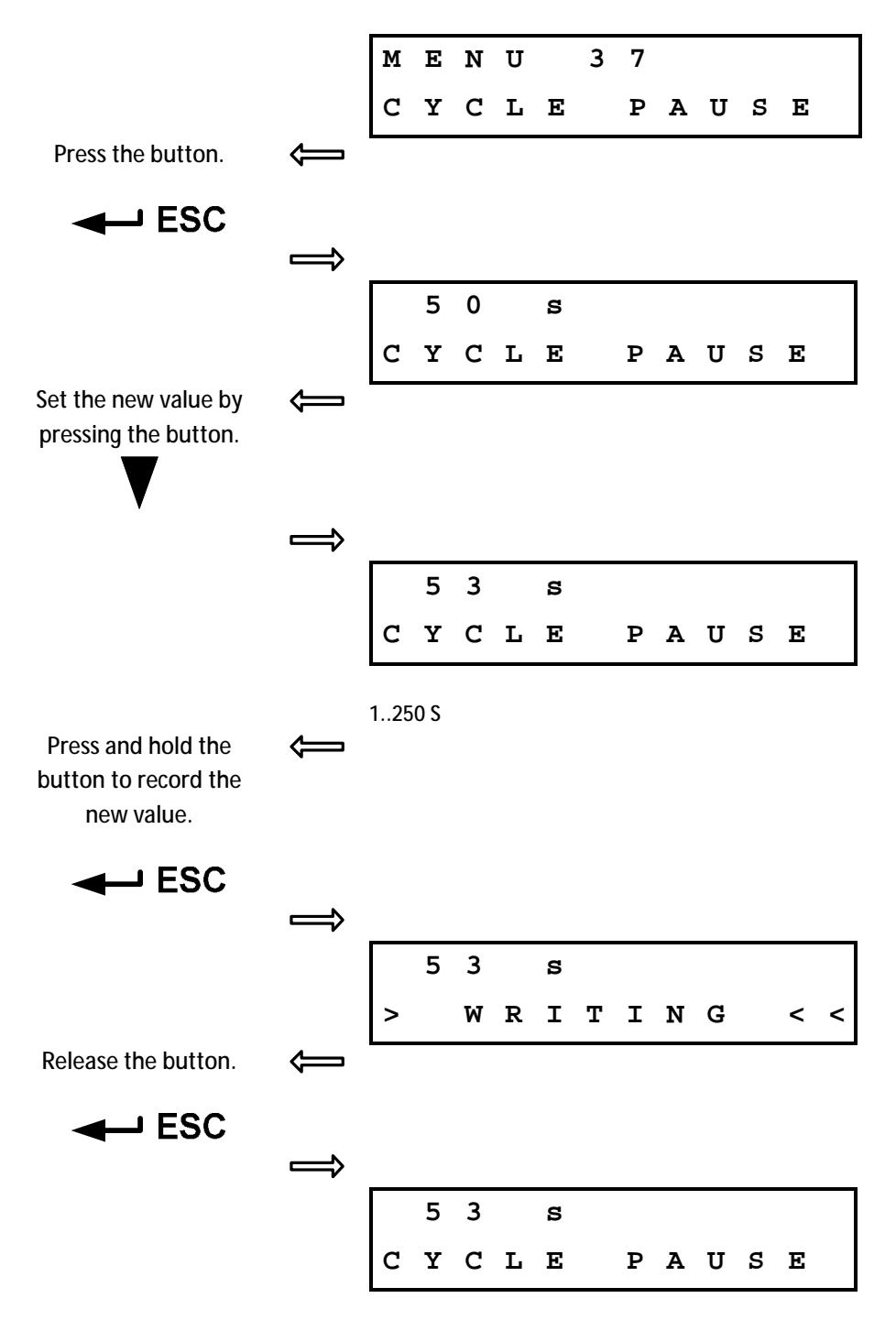

### *2.10.38. MENU 38 (for DMS 3 version and Profibus version), resp. MENU 40 (for Modbus version) – Tolerance 0 and C*

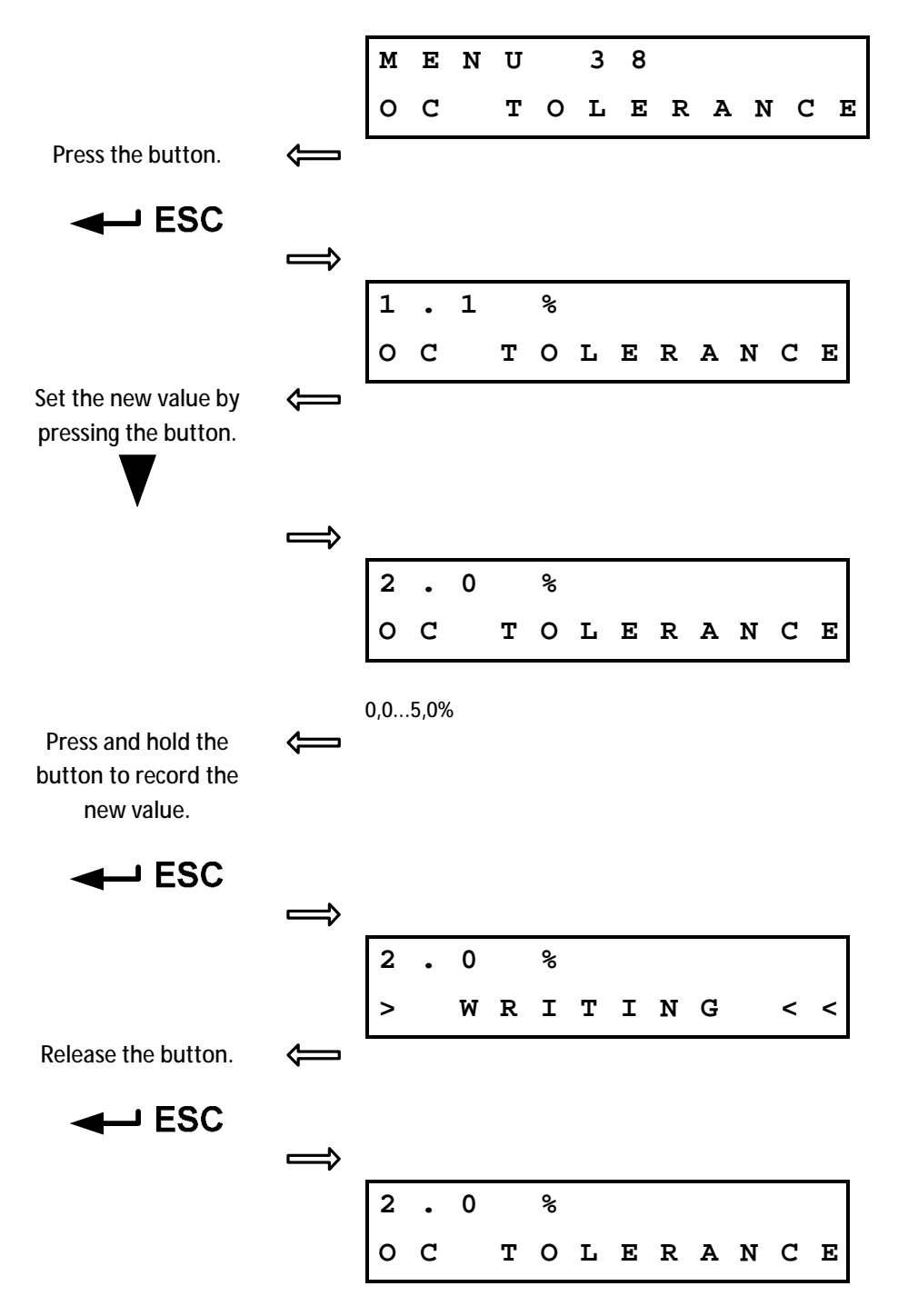

### 2.10.39. MENU 39 (for DMS 3 version and Profibus version), resp. MENU 41 (for Modbus version) – Information of system

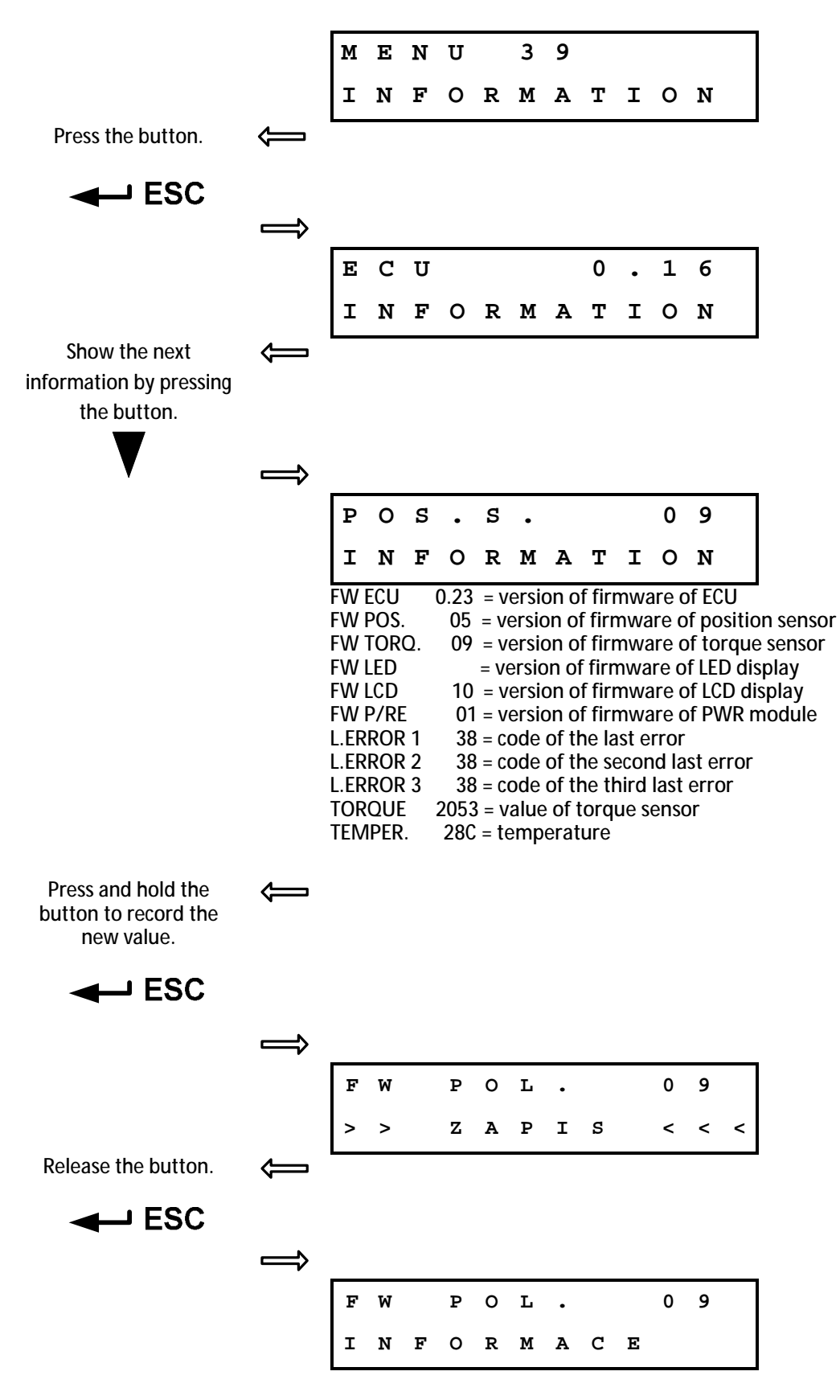

### 2.10.40. MENU 40 (for DMS 3 version and Profibus version), resp. MENU 42 (for Modbus version) – Restore parameters from backup

|                                                           |               | м | Е | N | U |   | 4 | 0 |   |   |   |   |   |
|-----------------------------------------------------------|---------------|---|---|---|---|---|---|---|---|---|---|---|---|
|                                                           |               | R | Е | s | т | 0 | R | Е |   | в | А | C | к |
| Press the button.                                         |               |   |   |   | _ | - |   |   |   |   |   |   |   |
|                                                           | <b>N</b>      |   |   |   |   |   |   |   |   |   |   |   |   |
| ESC                                                       |               |   |   |   |   |   |   |   |   |   |   |   |   |
|                                                           | $\Rightarrow$ |   |   |   |   |   |   |   |   |   |   |   |   |
|                                                           |               | ន | Т | Α | R | Т |   |   |   |   |   |   |   |
|                                                           |               | R | Е | S | т | 0 | R | Е |   | в | A | C | к |
| Backup restoring<br>parameters by pressing<br>the button. | Ĵ             |   |   |   |   |   |   |   |   |   |   |   |   |
| ESC                                                       |               |   |   |   |   |   |   |   |   |   |   |   |   |
|                                                           | $\Rightarrow$ |   |   |   |   |   |   |   |   |   |   |   |   |
|                                                           |               | s | Т | Α | R | Т |   |   |   |   |   |   |   |
|                                                           |               | > |   | W | R | I | т | I | N | G |   | < | < |
| Release the button.                                       | $\leftarrow$  |   |   |   |   |   |   |   |   |   |   |   |   |
|                                                           |               |   |   |   |   |   |   |   |   |   |   |   |   |
|                                                           | $\Rightarrow$ |   |   |   |   |   |   |   |   |   |   |   |   |
|                                                           |               | s | т | Α | R | т |   |   |   |   |   |   |   |
|                                                           |               | R | Е | s | т | 0 | R | Е |   | в | А | C | к |
|                                                           |               |   |   |   |   |   |   |   |   |   |   |   |   |

### *2.10.41. MENU 41 (for DMS 3 version and Profibus version), resp. MENU 43 (for Modbus version) – The creation of backup parameters*

|                                           |               | М | Е | N | U |   | 4 | 1 |   |   |   |   |   |
|-------------------------------------------|---------------|---|---|---|---|---|---|---|---|---|---|---|---|
|                                           |               | С | R | Е | Α | т | Е |   | в | Α | С | к | • |
| Press the button.                         | $\leftarrow$  |   |   |   |   |   |   |   |   |   |   |   |   |
| ESC                                       |               |   |   |   |   |   |   |   |   |   |   |   |   |
|                                           | $\Rightarrow$ |   |   |   |   |   |   |   |   |   |   |   | _ |
|                                           |               | s | Т | Α | R | Т |   |   |   |   |   |   |   |
|                                           |               | С | R | Ε | Α | т | Е |   | в | Α | С | ĸ | • |
| Backup parameters by pressing the button. |               |   |   |   |   |   |   |   |   |   |   |   |   |
|                                           |               |   |   |   |   |   |   |   |   |   |   |   |   |
|                                           | $\implies$    |   |   |   |   |   |   |   |   |   |   |   |   |
|                                           |               | s | Т | Α | R | Т |   |   |   |   |   |   |   |
|                                           |               | > |   | W | R | I | т | I | N | G |   | < | < |
| Release the button.                       | $\leftarrow$  |   |   |   |   |   |   |   |   |   |   |   |   |
| ESC                                       |               |   |   |   |   |   |   |   |   |   |   |   |   |
|                                           | $\Rightarrow$ |   |   |   |   |   |   |   |   |   |   |   |   |
|                                           |               | s | т | Α | R | т |   |   |   |   |   |   |   |
|                                           |               | С | R | Е | A | т | Е |   | в | A | С | к | • |

# 2.10.42. MENU 42 (for DMS 3 version and Profibus version), resp. MENU 44 (for Modbus version) – Restoring factories setup

|                     |               | М                                                                                                    | Е | N | U |   | 4 | 2 |   |   |   |   |   |
|---------------------|---------------|----------------------------------------------------------------------------------------------------|---|---|---|---|---|---|---|---|---|---|---|
|                     |               | R                                                                                                    | Е | s | т | 0 | R | Е |   | F | A | С | т |
| Press the button.   |               |                                                                                                    |   |   |   |   |   |   |   |   |   |   |   |
| ESC                 |               |                                                                                                    |   |   |   |   |   |   |   |   |   |   |   |
|                     | $\Rightarrow$ | -                                                                                                    |   |   |   |   |   |   |   |   |   |   | _ |
|                     |               | S                                                                                                    | Т | A | R | Т |   |   |   |   |   |   |   |
|                     |               | R                                                                                                    | Е | S | т | 0 | R | Е |   | F | A | C | т |
| Activate restoring  |               |                                                                                                    |   |   |   |   |   |   |   |   |   |   |   |
| parameters from     |               |                                                                                                    |   |   |   |   |   |   |   |   |   |   |   |
| hold button         |               |                                                                                                    |   |   |   |   |   |   |   |   |   |   |   |
| ESC                 | $\Rightarrow$ |                                                                                                    |   |   |   |   |   |   |   |   |   |   |   |
|                     |               | s                                                                                                    | т | A | R | т |   |   |   |   |   |   |   |
|                     |               | >                                                                                                    | > | W | R | I | т | I | N | G | < | < | < |
| Release the button. |               |                                                                                                    |   |   |   |   |   |   |   | - |   |   |   |
|                     | •             |                                                                                                    |   |   |   |   |   |   |   |   |   |   |   |
|                     |               |                                                                                                    |   |   |   |   |   |   |   |   |   |   |   |
|                     | $\Rightarrow$ |                                                                                                    |   |   |   |   |   |   |   |   |   |   |   |
|                     |               | s                                                                                                    | т | A | R | т |   |   |   |   |   |   |   |
|                     |               | R                                                                                                    | Е | S | т | 0 | R | Е |   | F | A | C | т |
|                     |               | line and the second second sec |   |   |   |   |   |   |   |   |   |   |   |

### 2.10.43. MENU 43 (for DMS 3 version and Profibus version), resp. MENU 45 (for Modbus version) – Resetting active errors

|                                                    |                                                                                                    | М | Е | N | U |   | 4 | 3 |   |   |   |   |   |
|----------------------------------------------------|----------------------------------------------------------------------------------------------------|---|---|---|---|---|---|---|---|---|---|---|---|
|                                                    |                                                                                                    | А | C | т | I | v | Е |   | Е | R | R | • |   |
| Press the button.                                  | $\qquad \qquad \qquad \qquad \qquad \qquad \qquad \qquad \qquad \qquad \qquad \qquad \qquad \qquad \qquad \qquad \qquad \qquad \qquad $ |   |   |   |   |   |   |   |   |   |   |   |   |
| ESC                                                |                                                                                                    |   |   |   |   |   |   |   |   |   |   |   |   |
|                                                    | $\Rightarrow$                                                                                                    | - |   |   |   |   |   |   |   |   |   |   | _ |
|                                                    |                                                                                                    | С | L | Е | Α | R |   |   |   |   |   |   |   |
|                                                    |                                                                                                    | А | C | т | I | v | Е |   | Е | R | R | • |   |
| Clear all active errors by<br>pressing the button. | Ţ                                                                                                    | I |   |   |   |   |   |   |   |   |   |   |   |
|                                                    |                                                                                                    |   |   |   |   |   |   |   |   |   |   |   |   |
|                                                    | ⇒                                                                                                    |   |   |   |   |   |   |   |   |   |   |   |   |
|                                                    |                                                                                                    | С | L | Е | Α | R |   |   |   |   |   |   |   |
|                                                    |                                                                                                    | > |   | W | R | I | т | I | N | G |   | < | < |
| Release the button.                                |                                                                                                    |   |   |   |   |   |   |   |   |   |   |   |   |
| ESC                                                |                                                                                                    |   |   |   |   |   |   |   |   |   |   |   |   |
|                                                    | $\implies$                                                                                                    |   |   |   |   |   |   |   |   |   |   |   |   |
|                                                    |                                                                                                    | С | L | Е | Α | R |   |   |   |   |   |   |   |
|                                                    |                                                                                                    | А | C | Т | I | v | Е |   | Е | R | R | • |   |

#### DMS 3

#### 2.10.44. MENU 44 (for DMS 3 version and Profibus version), resp. MENU 46 (for Modbus version) – Actuator dir

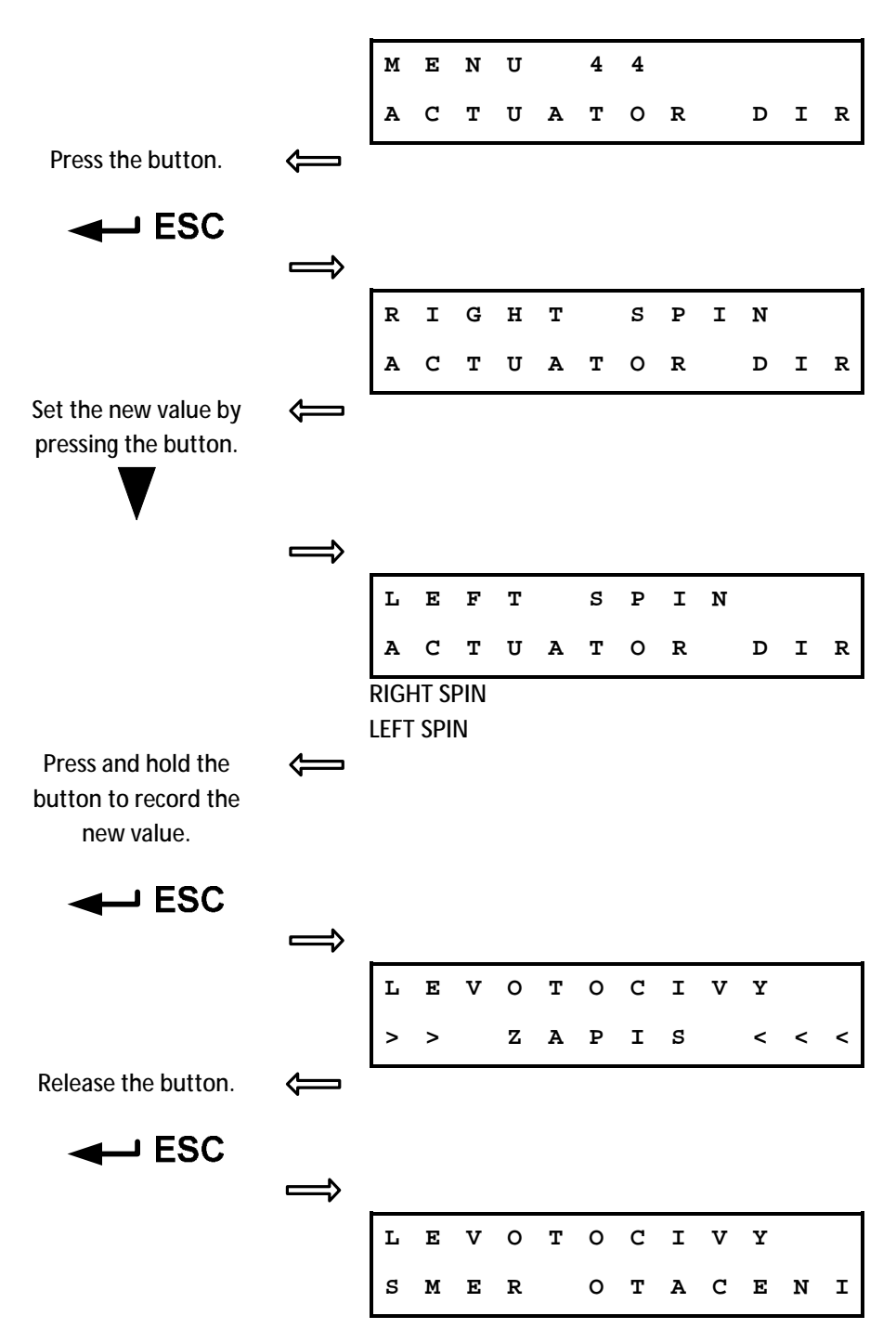

#### 3. REGISTER ERRORS AND WARNINGS

A list of errors and alarms is contained in Annex No. 74 1053 02.

REGADA, s.r.o. Strojnícka 7 080 01 Prešov Slovak Republic

Tel.: +421 (0)51 7480 460 Fax: +421 (0)51 7732 096 E-mail: <u>regada@regada.sk</u> <u>www.regada.sk</u>